00101001 191100099100091918100110011011

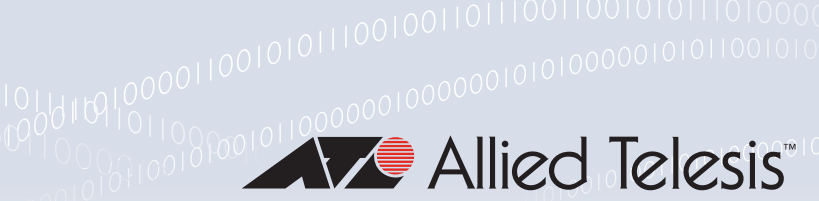

# **Technical Guide**

# 00010110111

Vista Manager EX

Windows-based Installation Guide

# Introduction

# Vista Manager EX

Vista Manager EX<sup>™</sup> is a visual network monitoring and management tool for your network. With the use of additional Allied Telesis Autonomous Management Framework<sup>™</sup> (AMF) Plus tools, you can further monitor the health of devices and network areas, and use a variety of Intent Network features.

Vista Manager EX automatically creates a complete topology map from your network of various switches, firewalls and wireless access points and routers. Vista Manager EX facilitates simple management of many, or all, network devices from a dashboard that gives you a central overview of your network. From the dashboard you can monitor up-to-date network status, and take action to resolve any network problems.

Vista Manager EX includes the following tools from the sidebar to monitor your network:

Dashboard

Displays your network details and a small network map including all devices connected to each area. Also shows a 24-hour event history at a glance and a list of color-coded recent events.

Network Map

Displays a graphical topology map of your network. From here you can view pop up details of an area that displays the number of devices, device names, and IP addresses. Actions such as backing up the AMF master, connecting to the master with SSH, and backing up a device can be carried out directly from the network map.

Health Monitoring

Displays a customisable dashboard to monitor the health of devices in your network.

Events

Displays a list of events that are color coded red for critical, orange for abnormal and green for normal. Events can be filtered by status.

#### Allied Ware Plus<sup>™</sup> operating system

Asset Management

Displays a complete list of all devices on the network and allows you to search for specific devices. This list can be filtered by categories or exported. To manage devices, you can create groups, assign icons, or view licenses.

Network Services

Allows an administrator to learn the status of services running on devices on the network. Configure a monitoring task to run periodically, or to monitor services on demand.

- Intent Networks
   Provides network optimization, automation, management, and visualization.
- WAN

Offers automation of branch security and WAN bandwidth management. Enables you to set acceptable performance metrics for any application, and load-balance traffic to meet requirements. By monitoring VPN link quality, time-sensitive or critical traffic is automatically switched over to the optimal link as required.

- User Management
   Administrator access allows you to add, change or delete Vista Manager EX users.
- System Management

Displays various system details such as the current version, serial number, and license information. It also allows you to manage the system configuration, such as SMTP settings.

### AWC plug-in

#### Applicable to Windows-based Vista Manager installations with the AWC plug-in.

Allied Telesis Autonomous Wave Control (AWC) is an advanced network technology that utilizes game theory to deliver significant improvements in wireless network connectivity and performance. AWC can automatically minimize coverage gaps and reduce Access Point (AP) interference and respond to network configuration changes and bandwidth demands from user devices.

AWC is closely integrated with Allied Telesis Autonomous Management Framework (AMF) and is managed by Allied Telesis Vista Manager EX. AWC is available as an optional plug-in to Vista Manager.

# SNMP plug-in

#### Applicable to Windows-based Vista Manager installations with the SNMP plug-in.

Note: From Vista Manager version 3.11.0 onwards, the SNMP plug-in is enabled by default in an AMF Plus environment. This means that if you have a current active and enabled AMF Plus license on your AMF masters and controllers, then the functionality of the SNMP plug-in is available to you. There is no setup required for you to use this.

The Vista Manager SNMP plug-in can acquire detailed information and statistics from a broad range of networking devices. Different views enable users to manage devices the way they prefer. It supports management of up to 2000 devices, and in large networks it automatically searches for

SNMP agents and displays each device found in tree form, for an easy view of the overall network topology. The SNMP plug-in is a powerful addition to Vista Manager EX, adding management flexibility by supporting non-AMF devices.

The SNMP plug-in also offers a MIB compiler, and generates a chart based on MIB values. It offers support for iMG devices and basic SNMP management, like alive monitoring and access to the iMG GUI. You can also backup and restore your settings.

The SNMP plug-in is closely managed by Allied Telesis Vista Manager EX and is available as an optional plug-in to Vista Manager.

## Forescout

#### Applicable to Windows-based Vista Manager installations with the Forescout plug-in.

The Forescout plugin automatically discovers non–Allied Telesis devices and displays them as dynamic icons on the network map. It also displays information about those devices in the side panel summary. Vista Manager polls Forescout every 5 minutes to retrieve the latest information.

Additionally, Forescout classifies each device by device type. Vista Manager then uses this information to automatically select an appropriate icon specific to each discovered device. Examples of such devices could be printers, phones, cameras or personal computers connected to your network. As a result, you see a more complete view of your network.

For example, the following figure shows a Honeywell IP camera that has been discovered through the Forescout plugin.

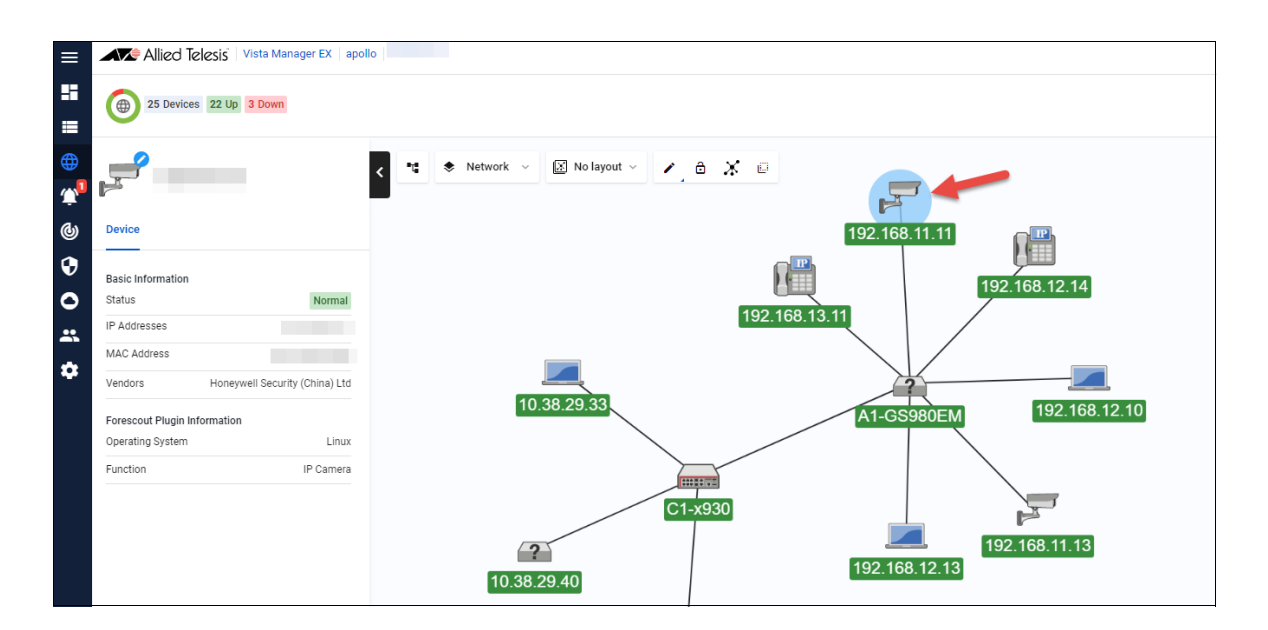

You can also:

- create a group of Forescout-discovered devices from the map or Asset Management page. For example, you can make a group of all your printers.
- change the default icon for different discovered devices.
- manually add custom links between a discovered device and an Allied Telesis device via the Edit layer of the map.

Note that Vista Manager EX only displays the information that Forescout has discovered. Forescout only finds links to edge devices, so the complete topology with links may not display. To resolve this, you can manually add custom links to the Vista Manager EX map.

### Nozomi Plugin

#### Applicable to Windows-based Vista Manager installations with the Nozomi plug-in.

From version 3.12.0 onwards, Vista Manager supports the Nozomi plugin.

You must first configure the Nozomi Guardian sensor prior to registering it in Vista Manager EX.

To see information about the configuration of Nozomi, see the following documentation:

- Nozomi Plugin User Guide.
- Vista Manager EX User Guide.

### Audience for this guide

This guide is intended for computer system administrators and network engineers. It describes how to install **Windows-based** Vista Manager EX, with optional plug-ins. For information on how to install a Vista Manager EX **virtual appliance**, see the Vista Manager EX Virtual Appliance Installation Guide.

Planning an AMF network is beyond the scope of this installation guide. For further documentation of AMF configuration, including examples and command references, please see the links provided in the "Related documents" section below.

### **Related documents**

For information on how to use Vista Manager, see the Vista Manager EX User Guide.

The following documents give more information about Vista Manager EX:

Vista Manager EX Datasheet

The following documents give more information about AMF and AMF Plus:

- AMF Plus and AMF Feature Overview and Configuration Guide
- AMF Feature Overview and Configuration Guide (for earlier software versions)
- AMF Introduction and videos

These documents are available from the links above or on our website at alliedtelesis.com

# Contents

| Introduction                                       | 1  |
|----------------------------------------------------|----|
| Vista Manager EX                                   | 1  |
| AWC plug-in                                        | 2  |
| SNMP plug-in                                       | 2  |
| Forescout                                          | 3  |
| Nozomi Plugin                                      | 4  |
| Audience for this guide                            | 4  |
| Related documents                                  | 5  |
| Contents                                           | 6  |
| System Specifications                              | 8  |
| AMF software version compatibility                 | 8  |
| Upgrading requirements                             | 8  |
| Server requirements                                | 8  |
| Hardware requirements                              | 8  |
| Supported browsers                                 | 8  |
| Supported Windows OS versions                      | 9  |
| AMF network support                                | 9  |
| Wireless AP network support                        | 9  |
| MAC address list                                   | 9  |
| Station location and channel blanket               | 9  |
| SNMP network support                               | 9  |
| x930 Expansion Module                              | 10 |
| Vista Manager and RMON                             | 10 |
| Auto recovery                                      | 10 |
| Syslog generation for AMF guest devices            | 10 |
| Syslog forwarding                                  | 10 |
| AMF Security (AMF-Sec) support                     | 11 |
| Licensing                                          | 11 |
| Managing your licenses                             | 12 |
| Plugins                                            | 13 |
| 90 day trial license                               | 13 |
| Preparing your AMF Network for Vista Manager EX    | 14 |
| Enable the HTTP service on your devices            | 14 |
| Allow Vista Manager EX to discover the AMF network | 14 |
| Configure the AMF log event host                   | 14 |
| Configure certificate for device authentication    | 15 |
| Connection timeout on masters and controllers      | 16 |

| Install Vista Manager EX on Windows1                         | 7          |
|--------------------------------------------------------------|------------|
| Microsoft Windows requirements1                              | 7          |
| Install Vista Manager EX on Windows2                         | 24         |
| Uninstalling Vista Manager EX3                               | 32         |
| Additional Installation Tasks                                | 34         |
| Ports used by Vista3                                         | 34         |
| Create Windows inbound firewall rules                        | 34         |
| Create Windows firewall rules for SNMP plug-in               | 5          |
| Configuring the Forescout API3                               | 36         |
| Virus scanning software exclusions3                          | 39         |
| Initial login4                                               | -0         |
| Login to Vista Manager EX4                                   | 0          |
| Registering the plug-ins4                                    | 13         |
| Changing the AWC plug-in port4                               | 17         |
| Import plug-in server certificate4                           | 17         |
| Add Vista Manager EX to trusted sites5                       | 53         |
| Exception settings when using Web proxy5                     | <b>5</b> 4 |
| Troubleshooting5                                             | 55         |
| Ports and URLs used by Vista Manager EX5                     | 5          |
| SNMP plug-in application pool settings5                      | 6          |
| Allow Vista Manager EX to discover the AMF network5          | 57         |
| Reboot AMF master/controller after configuring certificates5 | 6          |
| Clear browser cache                                          | 58         |
| De-register the AWC plug-in on large wireless networks5      | 6          |
| Unexpected Communication Error during installation5          | 8          |
| Problems adding plug-ins5                                    | ;9         |
| Supported Devices5                                           | ;9         |

# System Specifications

## AMF software version compatibility

- All AMF devices must run version 5.5.0-2.x or later.
- If any of your Controller or Master devices are running 5.5.0-2.x, then all other devices must run 5.5.0-1.1 or later.
- If your AMF Master device is running 5.5.0-0.x, then all other devices must also run 5.5.0-0.x (not 5.5.0-1.x or 5.5.0-2.x).
- If your AMF Master device is running 5.5.0-2.x, then member devices can run 5.5.0-0.x or 5.5.0-1.x.

# Upgrading requirements

In order to upgrade and install the latest version of Vista Manager EX, you must first uninstall the previous version. To see how to uninstall Vista Manager EX, see "Uninstalling Vista Manager EX" on page 32.

### Server requirements

Vista Manager EX needs to be installed on a server that has:

Connectivity to your AMF master or controller

### Hardware requirements

We recommend the following hardware specifications or higher:

- CPU Intel Core i5, 4 core processor, 2.5 GHz or higher
- Memory 8GB RAM or larger (16GB or larger when using SNMP plugin)
- Hard Disk Drive 200GB or larger (300 GB or larger when using SNMP plugin)

### Supported browsers

- Google Chrome
- Mozilla Firefox
- Internet Explorer 11
- Microsoft Edge
- Safari for iPad

# Supported Windows OS versions

- Windows 10 Pro (64bit)
- Windows Server 2016 (Standard, Datacenter edition
- Windows Server 2019 (Essential, Standard, Datacenter edition)

# AMF network support

Vista Manager EX supports a single AMF network with up to 60 AMF areas. It identifies the AMF network by registering the IP address of the AMF controller, or one of the AMF masters if no controller exists. When using an AMF master, you can only have one area.

Each area can have a maximum of 300 devices, with an overall network size of 3000 devices (including AMF and guest devices). Vista Manager EX only supports a single AMF controller in a network, or a single AMF master if there is no AMF controller.

# Wireless AP network support

Vista Manager EX with the AWC plug-in supports up to 3000 wireless APs. The following limits apply to wireless AP setups:

- Maximum number of AP management groups: 100
- Maximum number of AP profiles: 300
- Maximum number of concurrent AP operations: 350
- A maximum of 120 APs can be added to a single floor map.

### MAC address list

The maximum number of APs that can be registered in the MAC address list is 2048. Supported AP models are TQ5k and TQ1k series only.

For other models, the maximum number of registered APs is 1024.

# Station location and channel blanket

If Station Location is enabled, the maximum number of APs that can have a channel blanket profile applied is 500.

# SNMP network support

Vista Manager EX with the SNMP plug-in supports up to 2000 SNMP devices.

### x930 Expansion Module

Caution: The x930 expansion module is not recognized by Vista Manager. This means that it cannot configure VLANs on those ports.

## Vista Manager and RMON

When Vista Manager connects to an AlliedWare Plus network, it automatically enables the RMON (Remote Network Monitoring) commands on each AMF interface port that it finds. This is done for the purpose of collecting traffic statistics.

It does this by modifying the running config on all switchports that interconnect AMF devices (including LAGs). No notification is shown that these changes are being made.

Caution: If the copy run start or wr commands are run on one of these devices, these config changes will be made permanent.

### Auto recovery

The AWC plug-in auto-recovery feature requires that the APs are running AlliedWare Plus version 5.4.8-1.x or later.

# Syslog generation for AMF guest devices

When a guest device joins or leaves an AMF network, syslog messages will be generated containing these fields:

- Network name
- Area name
- Port number
- Model type
- MAC address
- IP address

Information from these log messages are intended to help facilitate easy deployment and replacement of APs.

### Syslog forwarding

As an administrator, you will have the option to configure syslog forwarding to an external server. This functionality forwards all received syslog messages to a specified syslog server, regardless of any rules configured. Only one external syslog server is supported. Note: The source address of a syslog cannot be retained to its external server.

# AMF Security (AMF-Sec) support

The existing alarm notification supports both AlliedWare Plus devices and wireless devices by leveraging on syslog messages from the AMF-Sec server. Vista Manager EX shows alarms on the integrated map for both blacklist and whitelist security events on AlliedWare Plus devices.

Configure all your AMF-Sec servers to send syslog messages to Vista Manager EX. All syslog messages from the AMF-Sec servers will then appear on the Event > Syslog page.

For more information on this feature, see the Vista Manager EX User Guide.

# Licensing

Vista Manager EX licensing is subscription based. Download the license file from the Allied Telesis download center. The base license file is applied during the Vista Manager software installation procedure. Subscription licenses are tied to the Vista Manager database and are maintained across backups and restores. If, however, you reinitialize the database you will need to get a new license file.

The base license and optional plugin licenses have separate license periods. If the base license expires, the optional features will not be available, even if they are still licensed.

You can install multiple plugin licenses (for the same feature) each with their own license period. This allows you to manage a total number of devices equal to the sum of the devices of the active licenses. For example, if you have two SNMP plugin licenses installed, each for 10 devices, you will be able to manage a total of 20 devices through the SNMP plugin.

# Managing your licenses

1. To add a new license to Vista Manager EX, or view existing licenses, select **System Management**.

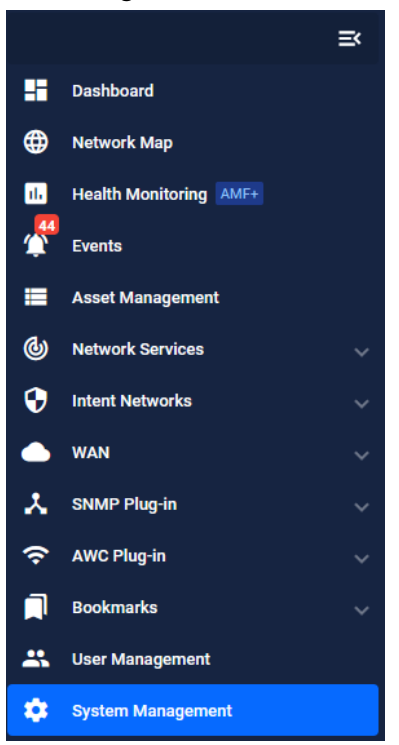

- 2. To display your current licenses, go to the Licenses tab.
- 3. To add a new license click the **Update Licenses** button and select the required license file to upload.

|          | Allied Telesis Vista Manager EX docnet |                         |       | Q Search n           | etwork                  |              | e manager     |
|----------|----------------------------------------|-------------------------|-------|----------------------|-------------------------|--------------|---------------|
| ₩        | System Management                      |                         |       |                      |                         | l            | Tech Support  |
|          | About                                  | Licenses                |       |                      |                         |              |               |
| •        | Configuration                          | Vista Manager EX Licens | es    |                      |                         | 3 Upd        | late Licenses |
| <u>م</u> | Resource Management                    | ا<br>Vista Manager EX   | 2025  | 2026<br>Vista Manage | 2027<br>r EX Base Licer | 2028<br>Ise  | 2029          |
|          | Database Management                    | AWC Plugin              | A     | AWC Plugin - Acce    | ss Points Licen         | sed: 10      |               |
| *        | Licenses 2                             | AWC Smart Connect       | AWC   | Smart Connect - /    | Access Points L         | icensed: 20  |               |
| (• 🔳     | Plugins                                | AWC Channel Blanket     | AWC 0 | Channel Blanket -    | Access Points I         | Licensed: 20 |               |
| *        |                                        |                         |       |                      |                         |              |               |
| \$       | 1                                      | AMF Licenses            |       |                      |                         |              |               |

# Plugins

The Licenses tab also shows any licenses you may have for Vista Manager EX plugins.

**Note:** Vista Manager EX plugins are only available on **Windows-based** Vista Manager EX installations. Plugins are not available on Vista Manager EX installations supplied as virtual appliances.

For more information on licensing options and plugins see the Vista Manager EX Datasheet.

# 90 day trial license

As long as you are using Vista for the first time you can use a 90 day trial license. A trial license is only available on new installations. It is not available on systems that have been previously licensed, or systems restored from backups that have been previously licensed.

This license gives full access to Vista Manager EX, the Allied Intent-based Orchestrator, and the plugins. There is no grace period after the license expires, but you will receive expiry notifications at 28, 21, 14, 7, and 1 day/s before expiry. You can add a purchased license on the license management page at any time before the trial has finished.

# Preparing your AMF Network for Vista Manager EX

### Enable the HTTP service on your devices

To use Vista Manager EX, you must enable the HTTP service on all AMF devices, including all AMF masters and controllers. On AlliedWare Plus UTM firewalls, VPN routers, and virtual AMF appliances (VAAs), the HTTP service is disabled by default, while on AlliedWare Plus switches the HTTP service is enabled by default.

To enable the HTTP service, use the commands: awplus# configure terminal

awplus(config)# service http

You can use an AMF working set command to configure this option on all your devices: awplus# atmf working-set group all AMF[10]# configure terminal AMF[10](config)# service http

# Allow Vista Manager EX to discover the AMF network

Run the following commands on your AMF controller (if you have one in your network) and all AMF masters to allow Vista Manager EX to discovery your AMF network:

awplus# configure terminal
awplus(config)# atmf topology-gui enable

# Configure the AMF log event host

If the AMF controller or AMF master you intend to register with Vista Manager EX is configured to send event notifications to Vista Manager EX, then Vista Manager EX will display them on its dashboard and event log page.

This command need only be run on the AMF controller/master registered with Vista Manager EX: awplus# configure terminal awplus(config)# log event-host <*ip-address*> atmf-topology-event

Note: The IP address is the address of the server that Vista Manager EX is running on.

Note: The AMF controller/master you intend to register with Vista Manager EX must have layer 3 connectivity to the Vista Manager EX server.

# Configure certificate for device authentication

Vista Manager is able to be configured to use a certificate to authenticate communication within your AMF network. Once the AMF controller/master has been configured, this process is automatic, and allows the controller/master to authenticate and connect to any device in the network without requiring a username and password.

Note: The use of this feature is optional, but highly recommended. If you do not configure this option, you will need to ensure that all devices in the AMF network to be managed by Vista Manager have the same username and password as the AMF controller/master.

To configure your AMF network to use certificate authentication, enter the following commands on your AMF controller/master:

```
awplus# configure terminal
awplus(config)# crypto pki trustpoint <trustpoint-name>
awplus(ca-trustpoint)# enrollment selfsigned
awplus(ca-trustpoint)# rsakeypair <key-name>
awplus(ca-trustpoint)# exit
awplus(config)# exit
awplus# crypto pki authenticate <trustpoint-name>
awplus# crypto pki enroll <trustpoint-name>
awplus# configure terminal
awplus# configure terminal
awplus(config)# atmf trustpoint <trustpoint-name>
```

- Note: Save this configuration and reboot your AMF controller/master after running the **atmf trustpoint** command for this change to take affect.
- Note: In an AMF network with multiple areas, this process only needs to be carried out on the controller/master. It does not need to be repeated on each individual area's master.

This functionality is disabled by default, but it is recommended that it is enabled. If you need to turn this feature on or off, this can be done from Vista Manager configuration settings:

| Use certificates (recommended):    |  |
|------------------------------------|--|
| Use password if certificate fails: |  |

The **Use password if certificate fails** option can also be enabled. When it is turned **On**, if the certificate authentication fails, it will revert to using the username and password to authenticate. This will only work if all devices have been configured with the same username and password as the controller/master, as mentioned above.

# Connection timeout on masters and controllers

We recommend not changing the session timeout on your AMF master or controller using the **line vty exec-timeout** command. If you do decide to change it, it should not be set to **0**, as this may result in sessions that can't be reached and never time out.

# Install Vista Manager EX on Windows

We recommend that you start with a fresh Microsoft Windows OS installation. While it is possible to make use of an existing installation, the setup process is influenced by security settings, patches, upgrades, etc. You will need more experience with running web-based applications on Windows to install on an existing installation.

## **Microsoft Windows requirements**

Note: These requirements are only necessary if you are installing the SNMP plug-in, as it runs on Windows Internet Information Services (IIS).

The SNMP plug-in requires the following to be installed/configured on Microsoft Windows **before** installation:

- IIS version 7.5 or later (this is shipped with Windows)
- .NET Framework version 4.8 or later
- ASP.NET
- .NET Extensibility

#### Internet Information Services (IIS)

IIS 7.5, or later, is shipped pre-installed on all supported versions of Windows. It needs to be enabled for the SNMP plug-in to operate. If you receive the following error message during installation please enable IIS.

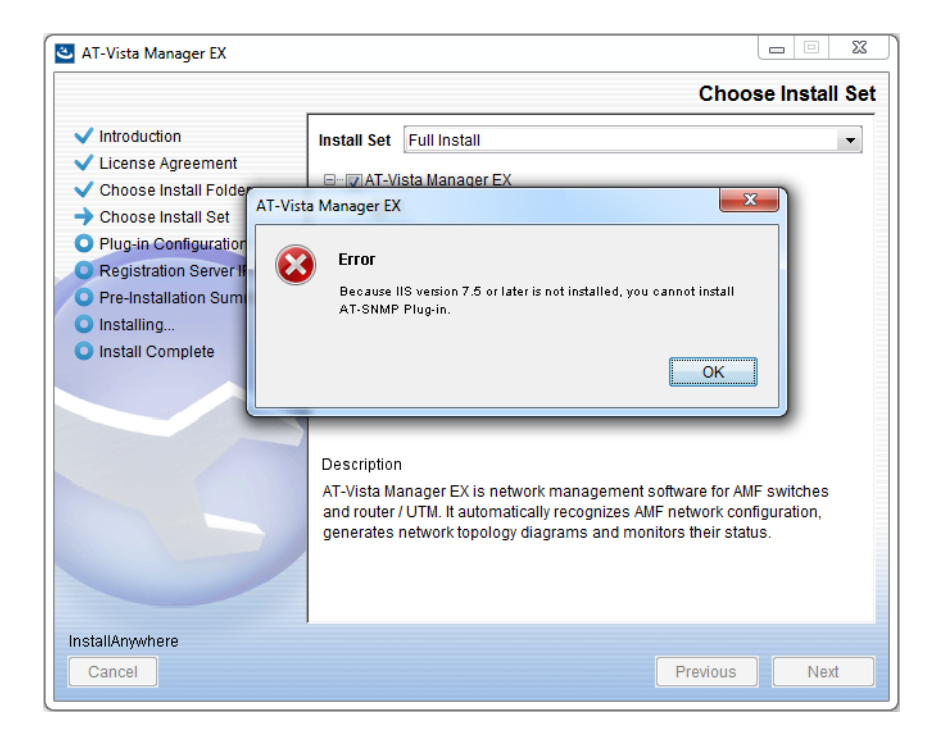

- Windows 7 1. On Windows 7select the Programs and Features dialog.
  - 2. Click Turn Windows features on or off.
  - 3. Open up the **Internet Information Services** feature and ensure that **World Wide Web Services** and **Web Management Tools** are selected.

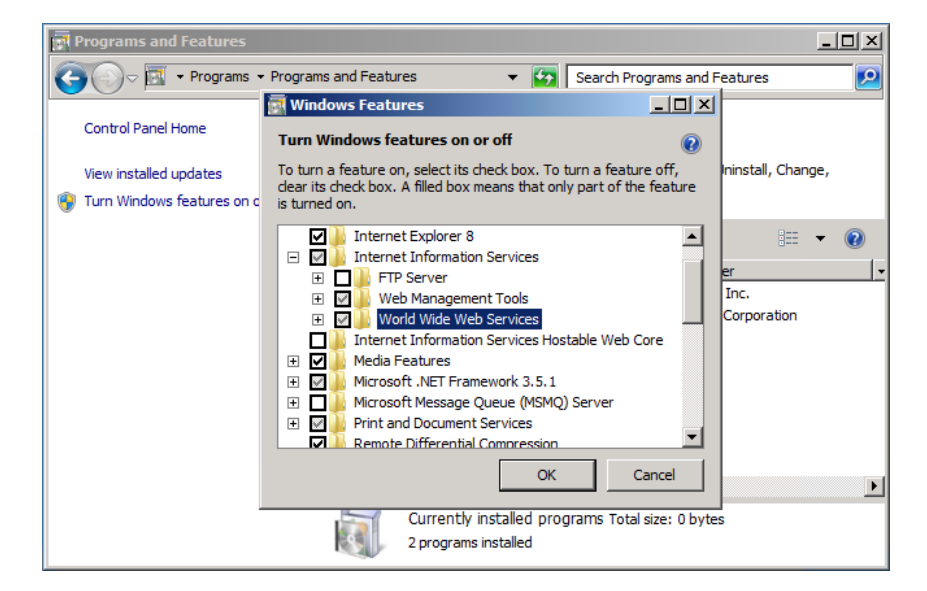

- Windows 1. On Windows 10 select the Programs and Features dialog.
  - 2. Click Turn Windows features on or off.
  - 3. Open up the **Internet Information Services** feature and ensure that **World Wide Web Services** and **Web Management Tools** are selected.

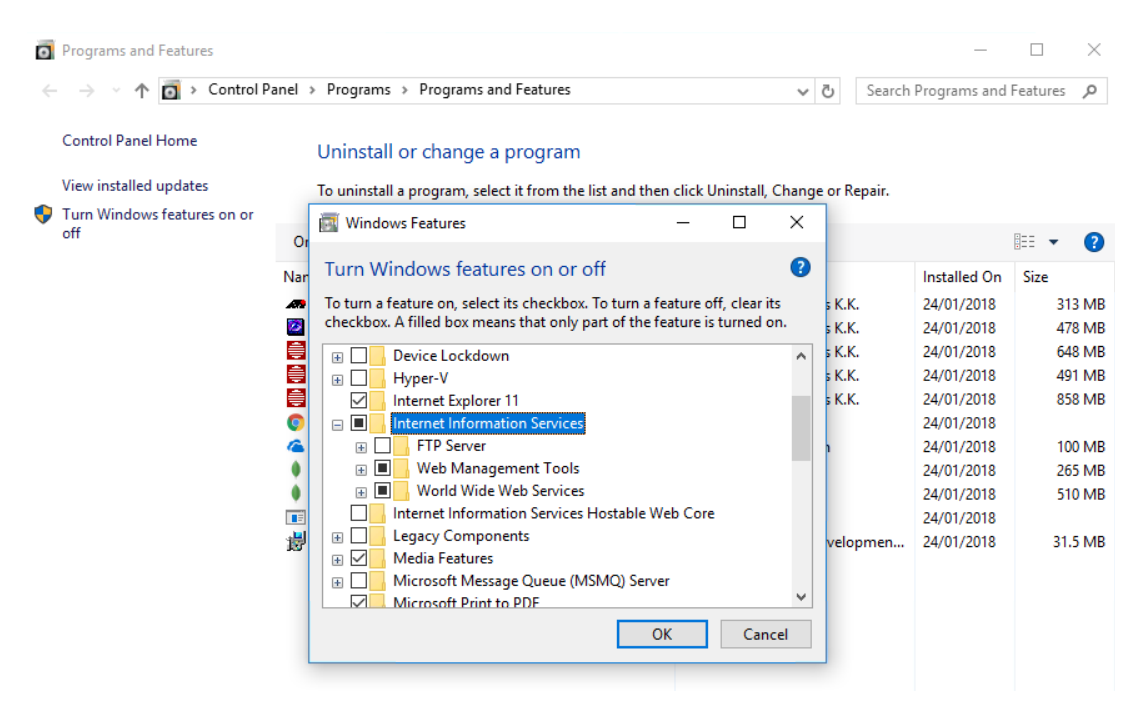

10

WindowsOn Windows Server 2012 R2 use the Add Roles and Features Wizard to add the Web Server (IIS)Server 2012role.

| <b>B</b>              | Add Roles and Features Wizard                                     | _ <b>D</b> X                          |
|-----------------------|-------------------------------------------------------------------|---------------------------------------|
| Select server roles   |                                                                   | DESTINATION SERVER<br>WIN-HDSHGRS92VA |
| Before You Begin      | Select one or more roles to install on the selected server.       |                                       |
| Installation Type     | Roles                                                             | Description                           |
| Server Selection      |                                                                   | Web Server (IIS) provides a reliable. |
| Server Roles          | Application Server                                                | manageable, and scalable Web          |
| Features              | DNS Server                                                        | application infrastructure.           |
| Web Server Role (IIS) | Fax Server                                                        |                                       |
| Role Services         | <ul> <li>File and Storage Services (1 of 12 installed)</li> </ul> |                                       |
| Confirmation          | Hyper-V                                                           |                                       |
| Results               | Network Policy and Access Services                                |                                       |
|                       | Print and Document Services                                       |                                       |
|                       | Remote Access                                                     |                                       |
|                       | Volume Activation Services                                        |                                       |
|                       | Web Server (IIS)                                                  |                                       |
|                       | Windows Deployment Services                                       |                                       |
|                       | Windows Server Essentials Experience                              |                                       |
|                       | Windows Server Update Services                                    |                                       |
|                       |                                                                   |                                       |
|                       | < Previous Next >                                                 | > Install Cancel                      |

WindowsOn Windows Server 2016 use the Add Roles and Features Wizard to add the Web Server (IIS)Server 2016role.

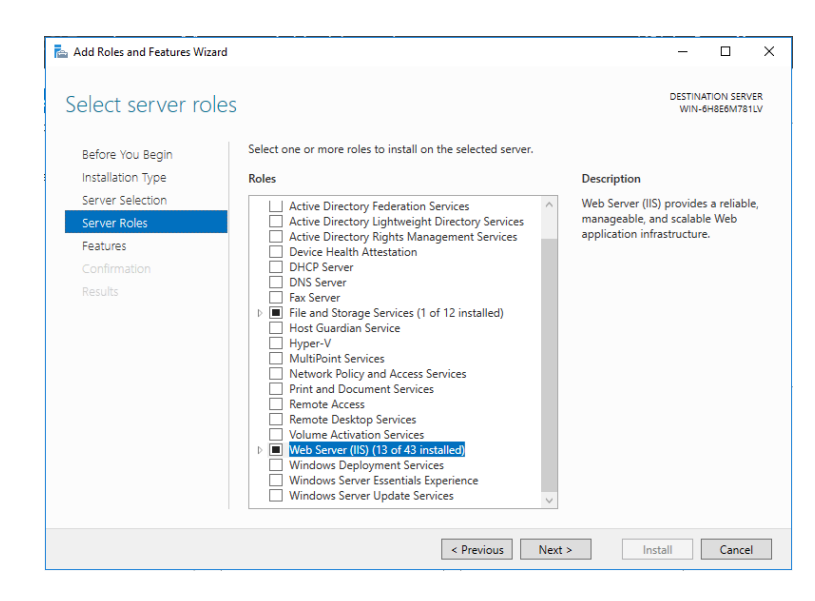

WindowsOn Windows Server 2019 use the Add Roles and Features Wizard to add the Web Server (IIS)Server 2019role.

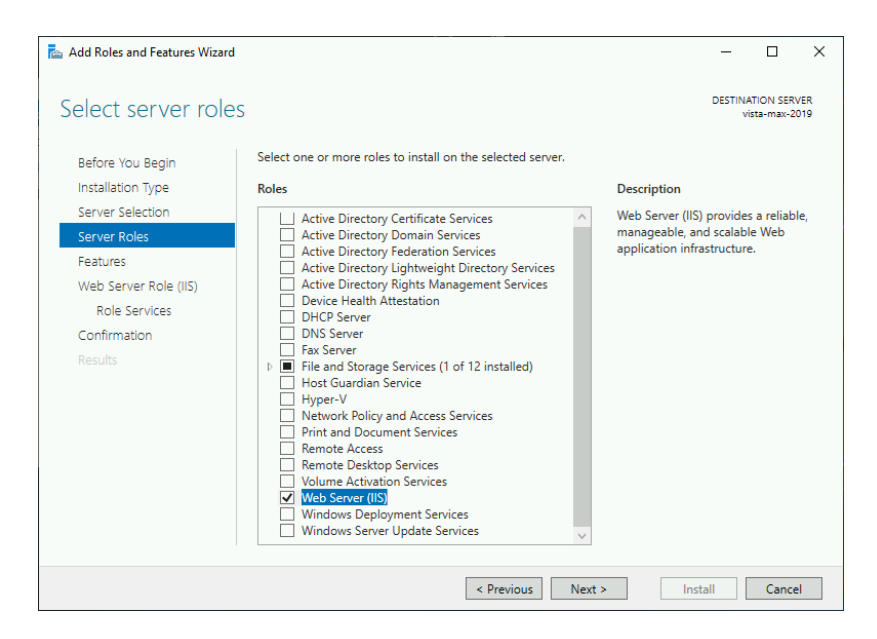

#### .NET Framework version 4.8 or later

This can be downloaded from the Microsoft .Net Framework Download page. Alternatively, you can use **Windows Update** to get the latest version of the .Net Framework. If you are installing on Windows Server, you can also install it from the **Add Roles and Features Wizard**.

If you are unsure of which version of .Net Framework is installed on your system, see the Microsoft article, How to: Determine Which .NET Framework Versions Are Installed.

#### ASP.NET and .NET Extensibility

Once IIS is installed and the .Net Framework updated to at least 4.8, add the following ASP.NET and .Net Extensibility Features.

- Windows 7 1. On Windows 7 select the **Programs and Features** dialog.
  - 2. Click Turn Windows features on or off.
  - 3. Select the features highlighted in the following screenshot.

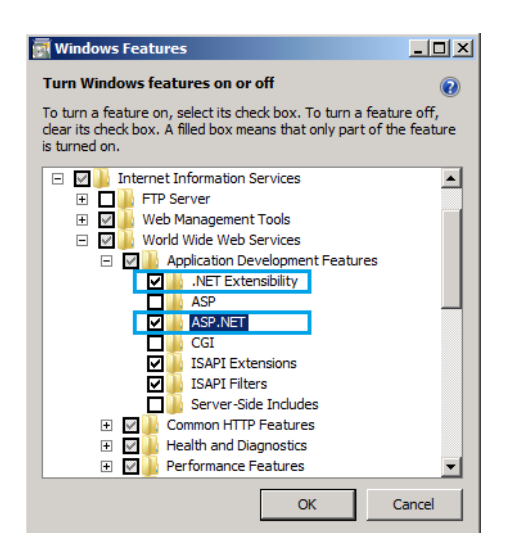

Windows 1. On Windows 10 select the Programs and Features dialog.

- 10
- 2. Click Turn Windows features on or off.
- 3. Select the features highlighted in the following two screenshots.

| 🕎 Windows Features —                                                                                                   | - 0                         | ×                                                                                                    |
|----------------------------------------------------------------------------------------------------|-----------------------------|----------------------------------------------------------------------------------------------------|
| Turn Windows features on or off                                                                                        |                             | Ø                                                                                                    |
| To turn a feature on, select its checkbox. To turn a featu<br>checkbox. A filled box means that only part of the featu | ure off, cle<br>ure is turr | 📷 Windows Features — 🗆 🗙                                                                                                    |
| INET Framework 3.5 (includes .NET 2.0 and 3     INET Framework 4.6 Advanced Services                                   | 3.0)                        | Turn Windows features on or off                                                                                                    |
| ASP.NET 4.6                                                                                                    |                             | To turn a feature on, select its checkbox. To turn a feature off, clear its<br>checkbox. A filled box means that only part of the feature is turned on. |
| Active Directory Lightweight Directory Servic     Containers                                                           | ces                         | Internet Explorer 11                                                                                                    |
| Data Center Bridging     Device Lockdown                                                                               |                             | FTP Server     Web Management Tools                                                                                                    |
| Internet Explorer 11 Internet Information Servicer                                                                     |                             | Morid Wide Web Services     Application Development Features     NET Extracibility 2.5                                                                  |
| Internet Information Services Hostable Web                                                                             | Core                        | INET Extensibility 4.6      Application Initialization                                                                                                  |
| OK                                                                                                    |                             | ASP                                                                                                    |
|                                                                                                    |                             | CGI                                                                                                    |
|                                                                                                    |                             | ISAPI Extensions                                                                                                    |
|                                                                                                    |                             | Server-Side Includes                                                                                                    |
|                                                                                                    |                             | OK Cancel                                                                                                    |

WindowsOn Windows Server 2012 R2 use the Add Roles and Features Wizard to add the .Net ExtensibilityServer 20124.x and ASP.NET 4.x roles. The selection should look like the following screenshot.

| <b>A</b>                                                                                                    | Add Roles and Features Wizard                                                                                                    |      | _ 🗆 X                                                                                                    |
|----------------------------------------------------------------------------------------------------|----------------------------------------------------------------------------------------------------|------|----------------------------------------------------------------------------------------------------|
| ES<br>Select server roles<br>Before You Begin<br>Installation Type<br>Server Selection<br>Server Roles<br>Features<br>Confirmation<br>Results | Add Roles and Features Wizard Select one or more roles to install on the selected server. Roles   Web Server (IIS) (8 of 43 installed)  Web Server (7 of 34 installed)  Web Server (7 of 34 installed)  Web Server (7 of 34 installed)  Web Server (1 of 2 installed)  Web Server (1 of 9 installed)  Methods (1 of 2 installed)  Methods (1 of 9 installed)  Methods (1 of 9 |      | DESTINATION SERVER<br>WIN-BOSVKN222JN<br>Description<br>Application Development provides<br>infrastructure for developing and<br>hosting Web applications. Use these<br>features to create Web content or<br>extend the functionality of IIS. These<br>technologies typically provide a way<br>to perform dynamic operations that<br>result in the creation of HTML<br>output, which IIS then sends to fulfill<br>client requests. |
|                                                                                                    | < Previous                                                                                                    | Next | t > Install Cancel                                                                                                    |

WindowsOn Windows Server 2016 use the Add Roles and Features Wizard to add the .Net ExtensibilityServer 20164.x and ASP.NET 4.x roles. The selection should look like the following screenshot.

| 📥 Add Roles and Features Wizard                                                                                  |                                                                                                    | - 🗆 X                                                                                                    |
|----------------------------------------------------------------------------------------------------|----------------------------------------------------------------------------------------------------|----------------------------------------------------------------------------------------------------|
| Select server roles                                                                                              |                                                                                                    | DESTINATION SERVER<br>WIN-6H8E6M781LV                                                                                                    |
| Before You Begin<br>Installation Type<br>Server Selection<br>Server Roles<br>Features<br>Confirmation<br>Results | Select one or more roles to install on the selected server.<br>Roles  Volume Activation Services  Veb Server (15) (13 of 43 installed)  Web Server (12 of 34 installed)  Common HTTP Features (5 of 6 installed)  De Health and Diagnostics (1 of 6 installed)  De Health and Diagnostics (1 of 6 installed)  De Gil VISAPI Extensions (Installed)  De Server Side Includes  VebSocket Protocol | Description<br>Application Development provides<br>infrastructure for developing and<br>hosting Web applications. Use these<br>features to create Web content or<br>extend the functionality of IIS. These<br>technologies typically provide a way<br>to perform dynamic operations that<br>result in the creation of HTML<br>output, which IIS then sends to fulfill<br>client requests. |
|                                                                                                    | < Previous Next                                                                                                    | > Install Cancel                                                                                                    |

Server 2019

Windows 1. On Windows Server 2019 use the Features section of the Add Roles and Features Wizard to add the **ASP.NET 4.x** role. The selection should look like the following screenshot.

| 📥 Add Roles and Features Wizard |                                                                                |        | - 🗆 X                                                                |
|---------------------------------|--------------------------------------------------------------------------------|--------|----------------------------------------------------------------------|
| Select features                 |                                                                                |        | DESTINATION SERVER<br>vista-max-2019                                 |
| Before You Begin                | Select one or more features to install on the selected serv                    | er.    |                                                                      |
| Installation Type               | Features                                                                       |        | Description                                                          |
| Server Selection                | ▷ □ .NET Framework 3.5 Features                                                | $\sim$ | Windows PowerShell enables you to                                    |
| Server Roles                    | <ul> <li>.NET Framework 4.7 Features (2 of 7 installed)</li> </ul>             |        | automate local and remote Windows<br>administration. This task-based |
| Features                        | ASP.NET 4.7 (Installed)                                                        |        | command-line shell and scripting                                     |
| Web Server Role (IIS)           | ▷ WCF Services (1 of 5 installed)                                              |        | language is built on the<br>Microsoft NET Framework It               |
| Role Services                   | Background Intelligent Transfer Service (BITS)     Bitl ocker Drive Encryption |        | includes hundreds of built-in                                        |
| Confirmation                    | BitLocker Network Unlock                                                       |        | commands and lets you write and                                      |
| Results                         | BranchCache Client for NES                                                     |        | scripts.                                                             |
|                                 | Containers                                                                     |        |                                                                      |
|                                 | Data Center Bridging                                                           |        |                                                                      |
|                                 | Enhanced Storage                                                               |        |                                                                      |
| •                               | Failover Clustering                                                            |        |                                                                      |
|                                 | Group Policy Management                                                        |        |                                                                      |
|                                 | <ul> <li>I/O Quality of Service</li> </ul>                                     |        |                                                                      |
|                                 | IIS Hostable Web Core                                                          | $\sim$ |                                                                      |
|                                 | < >>                                                                           |        |                                                                      |
|                                 | < Previous                                                                     | Nevt   | > Install Cancel                                                     |
|                                 | STICHOUS                                                                       |        | Curren                                                               |

2. In the Role Services section of the Add Roles and Features Wizard add the .NET Extensibility **4.x** role. The selection should look like the following screenshot.

| 📥 Add Roles and Features Wizard                                   | 1                                                                                                    | – 🗆 X                                                                                                    |
|-------------------------------------------------------------------|----------------------------------------------------------------------------------------------------|----------------------------------------------------------------------------------------------------|
| Select role servic                                                | es                                                                                                    | DESTINATION SERVER<br>vista-max-2019                                                                                                    |
| Before You Begin                                                  | Select the role services to install for Web Server (IIS)                                                                                                    |                                                                                                    |
| Installation Type                                                 | Role services                                                                                                    | Description                                                                                                    |
| Server Selection                                                  | ▲ IV Health and Diagnostics                                                                                                    | ASP.NET provides a server side                                                                                                    |
| Server Roles                                                      | HTTP Logging                                                                                                    | object oriented programming                                                                                                    |
| Features                                                          | Custom Logging                                                                                                    | environment for building Web sites<br>and Web applications using                                                                                                    |
| Web Server Role (IIS)<br>Role Services<br>Confirmation<br>Results | <ul> <li>ODBC Logging</li> <li>Request Monitor</li> <li>Tracing</li> <li>✓ Performance</li> <li>✓ Static Content Compression</li> <li>Dynamic Content Compression</li> <li>✓ Security</li> <li>✓ Request Filtering</li> <li>Basic Authentication</li> <li>Centralized SSL Certificate Support</li> <li>Client Certificate Mapping Authentication</li> <li>Digest Authentication</li> <li>IIS Client Certificate Mapping Authenticatic</li> <li>IP and Domain Restrictions</li> </ul> | managed code. ASP.NET 4.7 is not<br>simply a new version of ASP. Having<br>been entirely re-architected to<br>provide a highly productive<br>programming experience based on<br>the .NET Framework, ASP.NET<br>provides a robust infrastructure for<br>building web applications. |
|                                                                   | URL Authorization URL Authorization Windows Authentication Application DevelopmentET Extensibility 3.5 VET Extensibility 4.7 Application Initialization ASP ASP.NET 3.5 ASP.NET 4.7                                                                                                    |                                                                                                    |

Note: Windows does not always display the correct ASP.NET version in this dialog. It may show .Net 4.5 when .Net 4.6 or 4.7 has already been installed.

# Install Vista Manager EX on Windows

The following instructions describe how to install and configure **Vista Manager EX** and optionally the **Vista Manager AWC** and SNMP plug-ins on Microsoft Windows:

- Note: To install a new update of Vista Manager EX, you must first uninstall the old version. To see how to uninstall Vista Manager EX, see "Uninstalling Vista Manager EX" on page 32.
- 1. Download Vista Manager EX from the Allied Telesis download center. If you are going to install the AWC and/or SNMP plug-ins then download these files from the same location.
  - The Vista Manager EX installation executable is named 'atvmexXXXbXXw.exe', with the Xs denoting the version and build numbers.
  - The AWC plug-in is called 'atawc**XXX**b**XX**w.exe'.
  - The SNMP plug-in is called 'atsnmp**XXX**b**XX**w.exe'.

#### Do not rename these files. The installation requires them to be in this format.

- 2. Put the executables for Vista Manager and any plug-ins you wish to install in a single folder. This folder must be accessible from the machine you wish to install Vista Manager on.
- Execute the Vista Manager EX installation program 'atvmex**XXX**b**XX**w.exe'.

Note: You must have administrator privileges to run the installer.

3. The Introduction dialog displays:

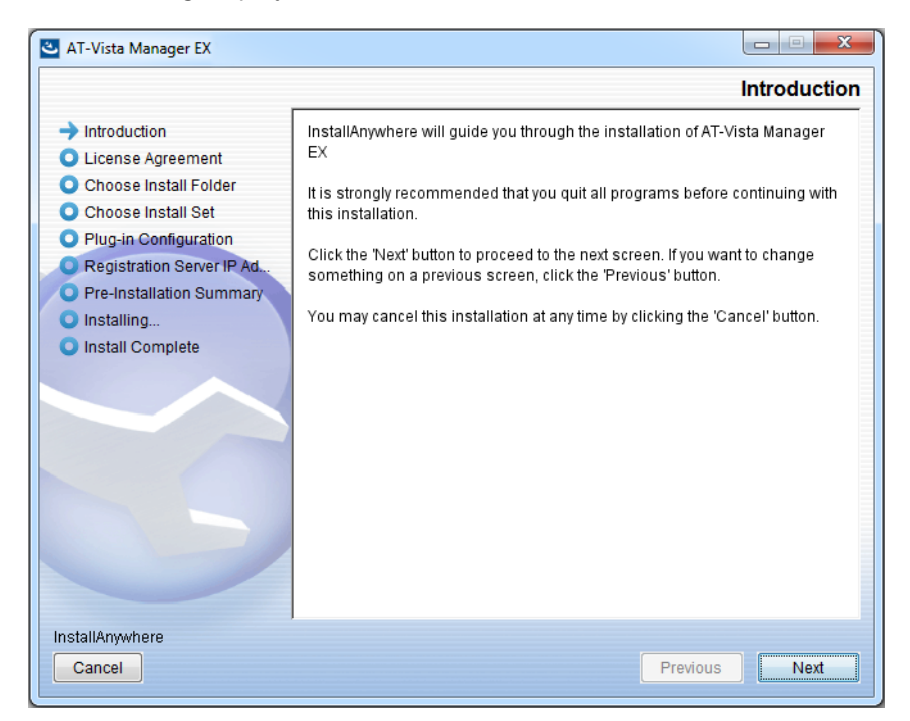

This wizard will guide you through the installation of the latest version of Vista Manager EX. Click **Next**.

4. The License Agreement dialog displays:

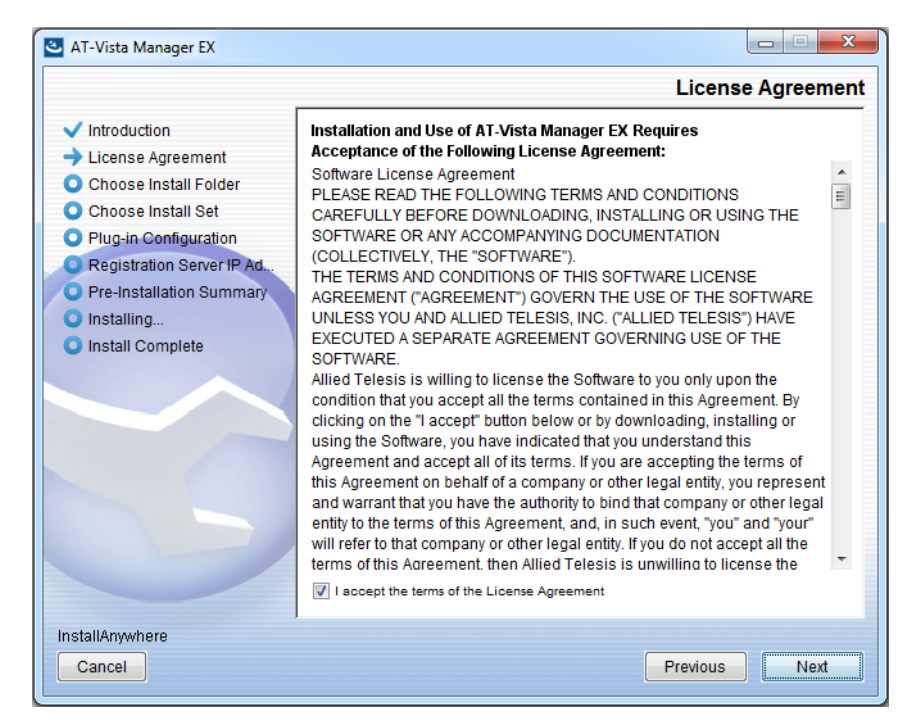

Read the software license agreement terms and conditions. If you agree to accept the terms of the license agreement:

- Click I accept the terms of the License Agreement
- Click Next
- 5. The Choose Install Folder dialog displays:

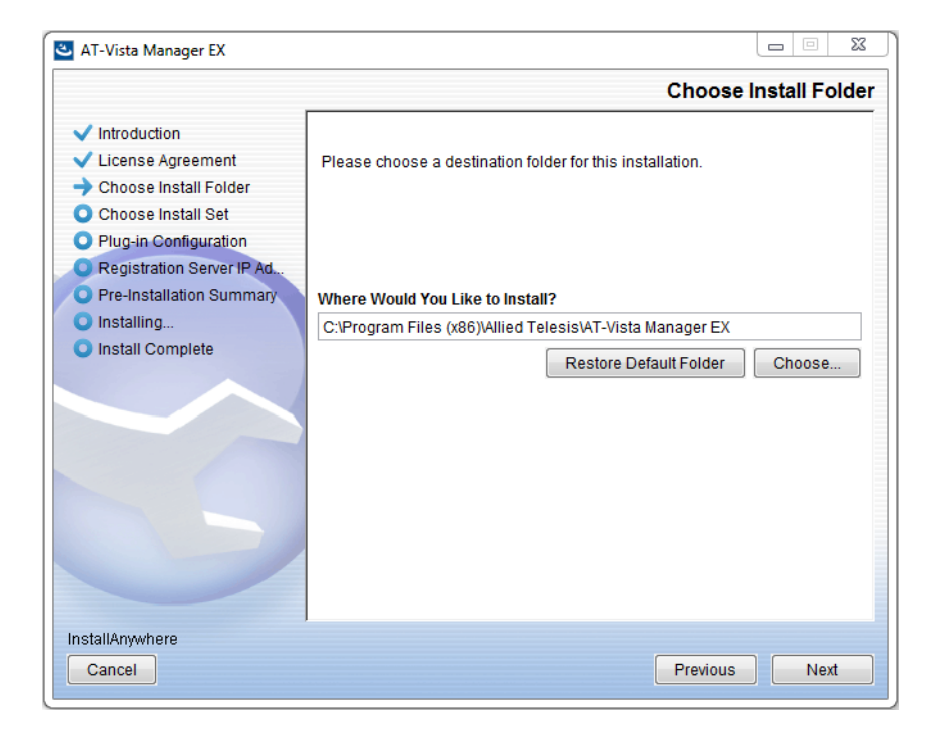

Select a destination location and click Next.

Caution: If you are installing the SNMP plug-in, you must use the default location.

6. The Choose Install Set dialog displays:

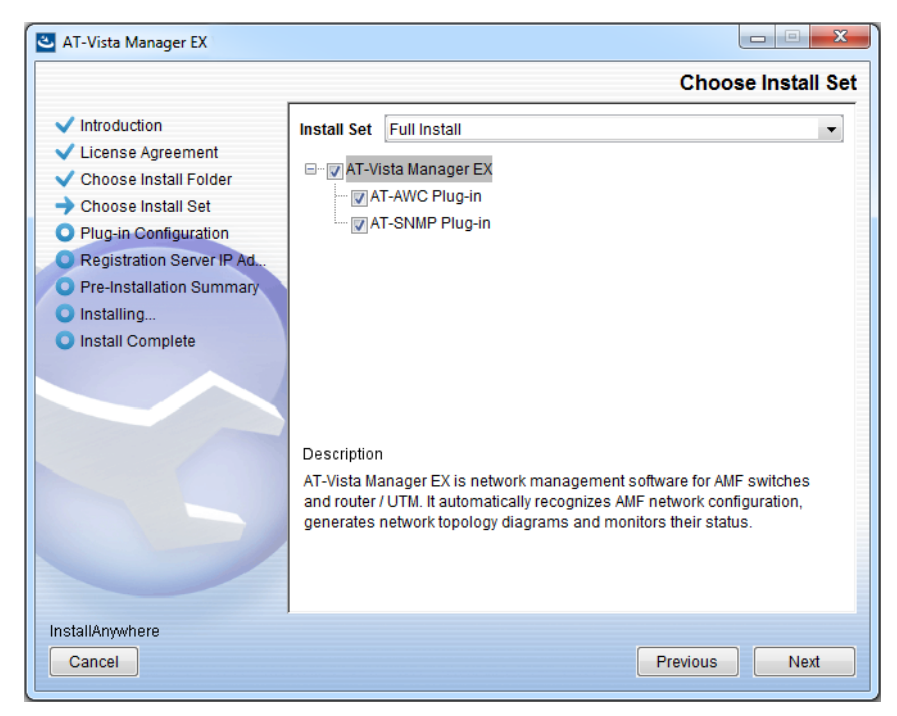

Select **Full Install** from the drop down list. By default all plug-ins will be selected. Clear the check box for any plug-ins you do not wish to install.

7. The Plug-in Configuration dialog displays:

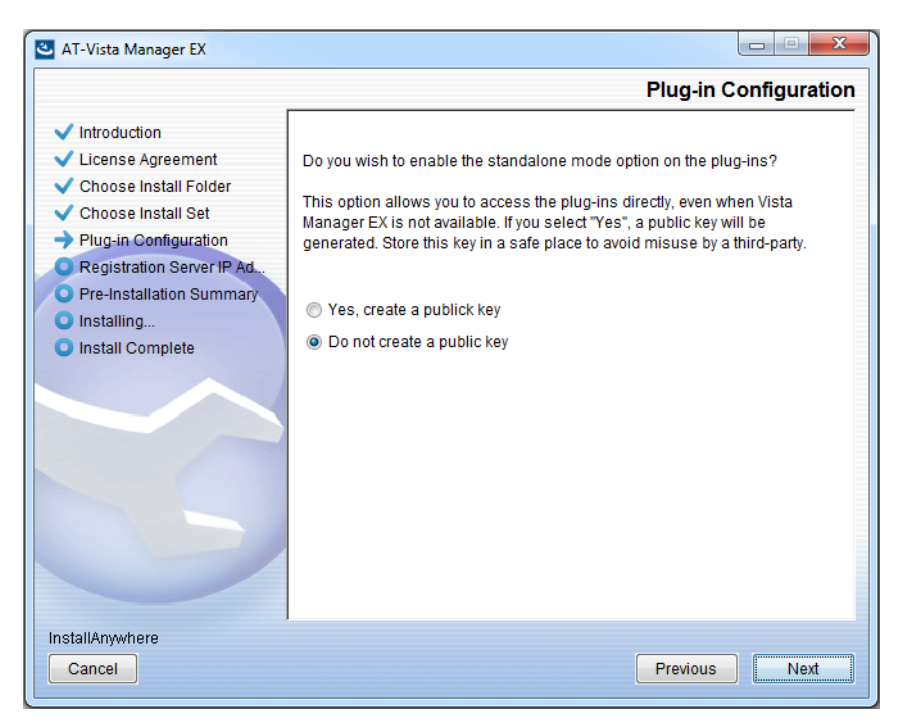

Unless you need direct access to the web management screen of the plug-ins, select **Do not** create a public key.

To enable direct access to the web management screen of the plug-ins, for example if Vista Manager is not working, select **Create a public key**.

When you select **Create a public key**, a file named "public-key.pem" is created in the following folder after installation:

C:\Users\[user name]\Documents\Allied Telesis\AT-Vista Manager EX\certificates\public-key.pem

This public key file allows you to access the AWC and SNMP plug-ins without access to Vista Manager authentication. Keep the public key file securely in a place where access authority is restricted.

8. The Registration Server IP Address dialog displays:

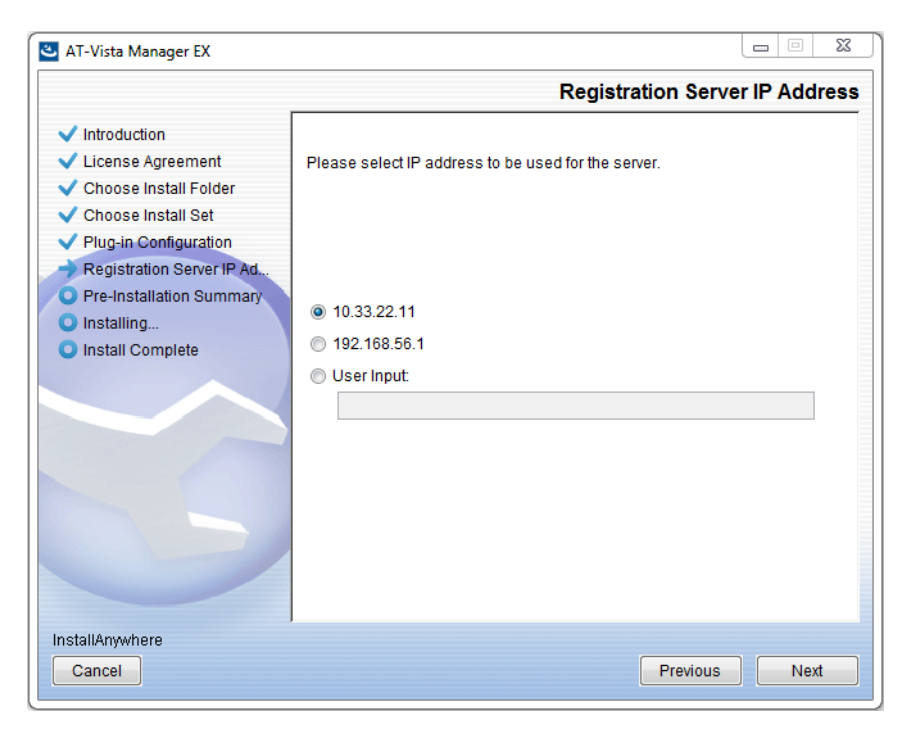

Either select from the list of IP addresses already configured on the Windows machine, or input a valid IP address. Make a note of this address; it is used by APs to connect to the Vista Manager EX AWC plug-in. Click **Next**.

9. From the **Pre-Installation Summary** dialog:

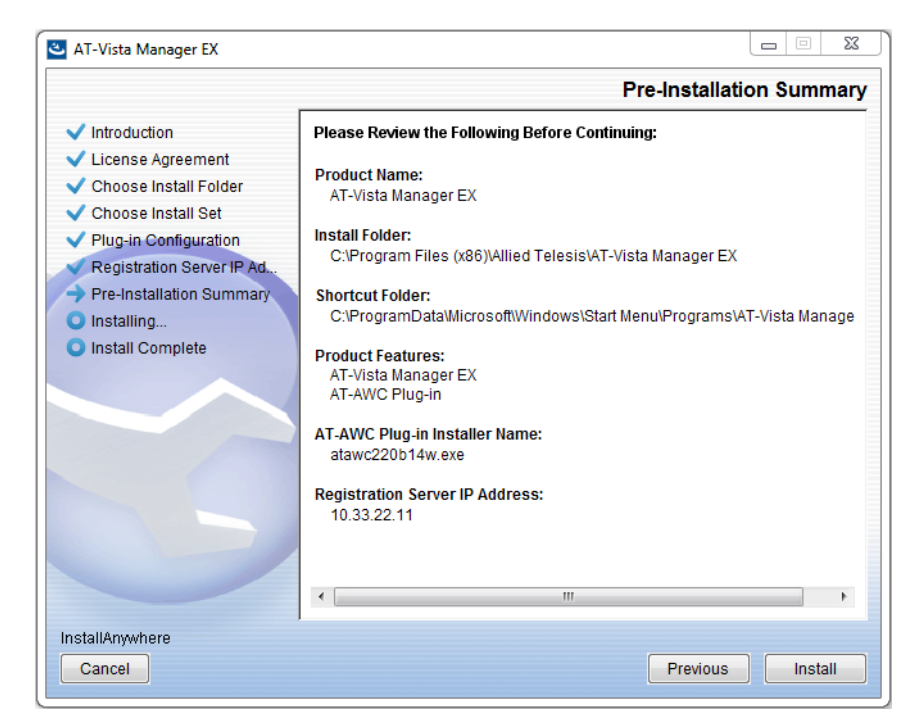

Check that your Product Name, Install Folder, Shortcut Folder, Product Features, Plug-in Installer Name and Registration IP Address are correct, and then click **Install**.

10. The Installing... dialog displays:

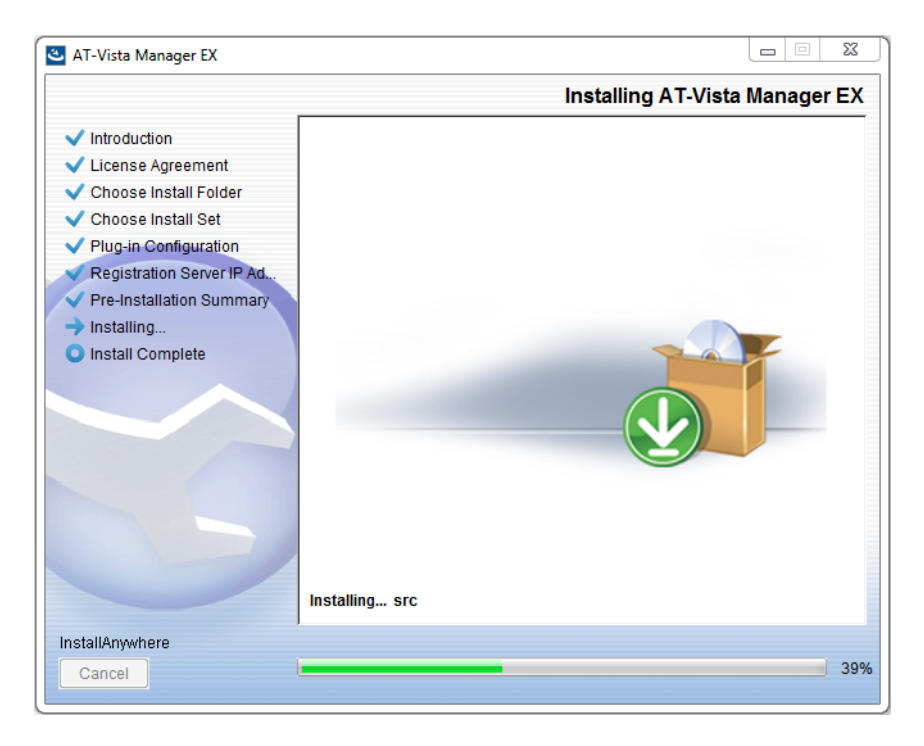

11. The Npcap installer dialog appears.

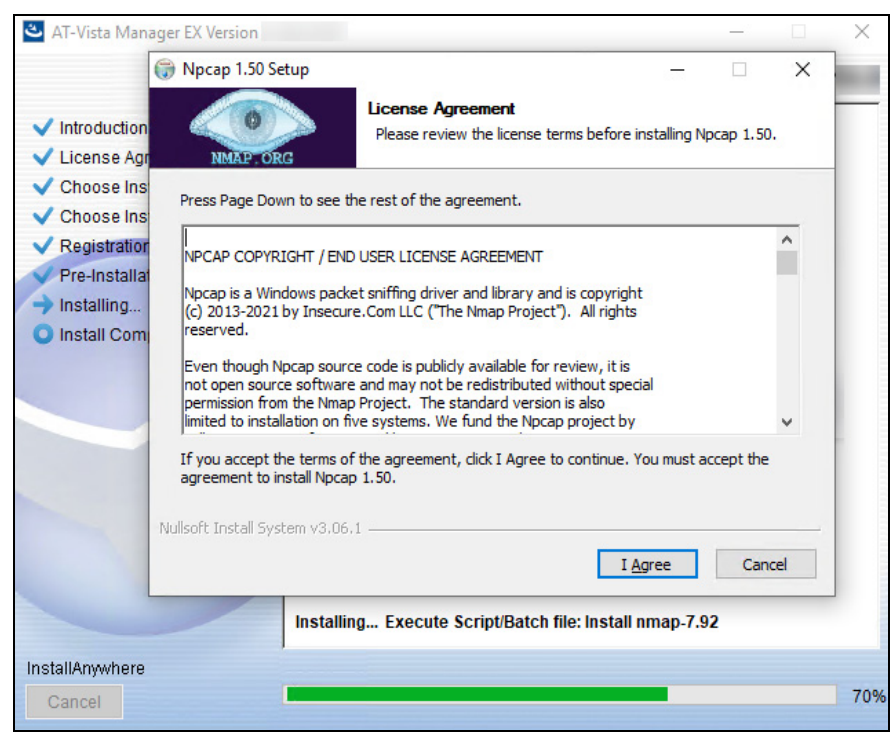

Click I Agree to proceed with the install.

12. Click Install.

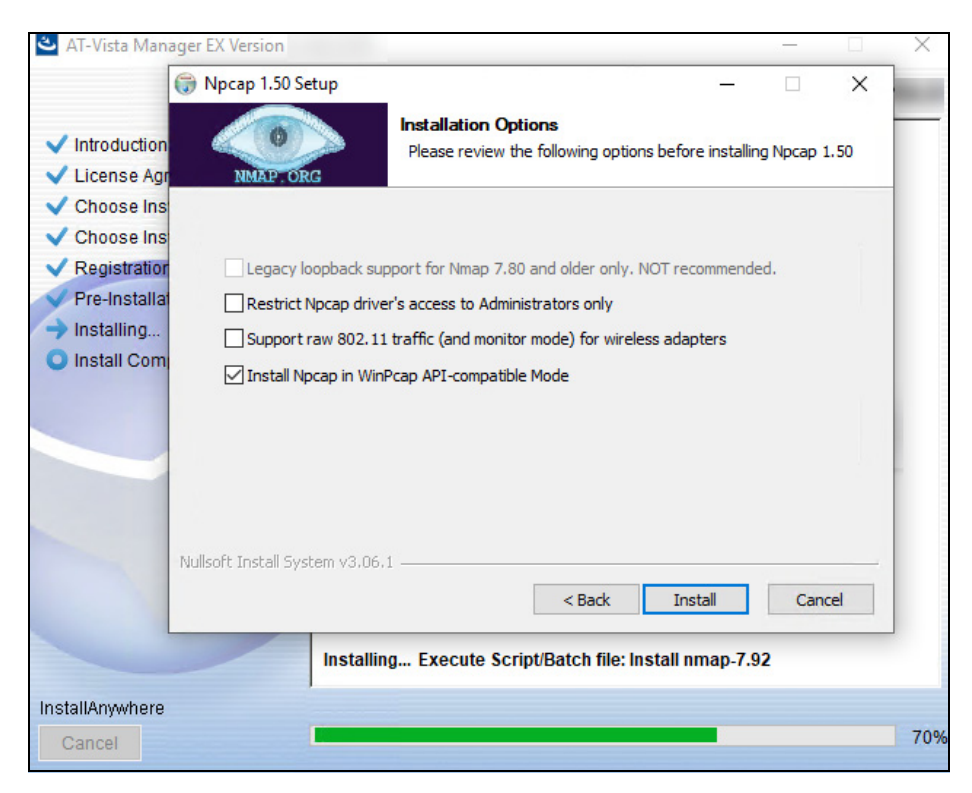

13. The Npcap install will install.

| AT-Vista Manager EX Version                                                                                                    | -   |     | ×   |
|----------------------------------------------------------------------------------------------------|-----|-----|-----|
| <ul> <li>✓ Introduction</li> <li>✓ License Agr</li> <li>NMAP-ORG</li> <li>Installation Complete<br/>Setup was completed successfully.</li> </ul> |     | ×   |     |
| <ul> <li>Choose Ins</li> <li>Choose Ins</li> <li>Registration</li> <li>Pre-Installa</li> <li>Installing</li> <li>Install Com</li> </ul>          |     |     | -   |
| Nullsoft Install System v3.06.1         < Back                                                                                                   | Can | cel |     |
| Cancel                                                                                                    |     |     | 70% |

Click Next.

14. Click **Finish** to close the Npcap installer.

| 🛎 AT-Vista Man                                                           | ager EX Version       |              |                               |                  |                 | _   |          | ×   |
|--------------------------------------------------------------------------|-----------------------|--------------|-------------------------------|------------------|-----------------|-----|----------|-----|
|                                                                          | 🌍 Npcap 1.50 Set      | tup          | lanerer er                    |                  | <u> </u>        |     | $\times$ |     |
| <ul> <li>Introduction</li> <li>License Agr</li> </ul>                    | MMAP. OR              | 3            | Finished<br>Thank you for ins | stalling Npcap   |                 |     |          |     |
| <ul> <li>Choose Ins</li> <li>Choose Ins</li> <li>Registration</li> </ul> | Npcap has be          | een installe | d on your computer            |                  |                 |     |          |     |
| V Pre-Installat                                                          | Click Finish to       | o close this | wizard.                       |                  |                 |     |          |     |
| Installing                                                               |                       |              |                               |                  |                 |     |          |     |
| Install Com                                                              |                       |              |                               |                  |                 |     |          |     |
|                                                                          | Nullsoft Install Syst | em v3,06,    | 1                             | < Back           | Finish          | Can | cel      |     |
|                                                                          |                       | Installin    | g Execute Scrip               | pt/Batch file: I | nstall nmap-7.9 | 92  |          |     |
| InstallAnywhere                                                          |                       |              |                               |                  |                 |     |          |     |
| Cancel                                                                   |                       |              |                               |                  |                 |     |          | 70% |

Vista Manager will resume the rest of the download.

**15.** Once the installation is complete you will see the **Install Complete** dialog:

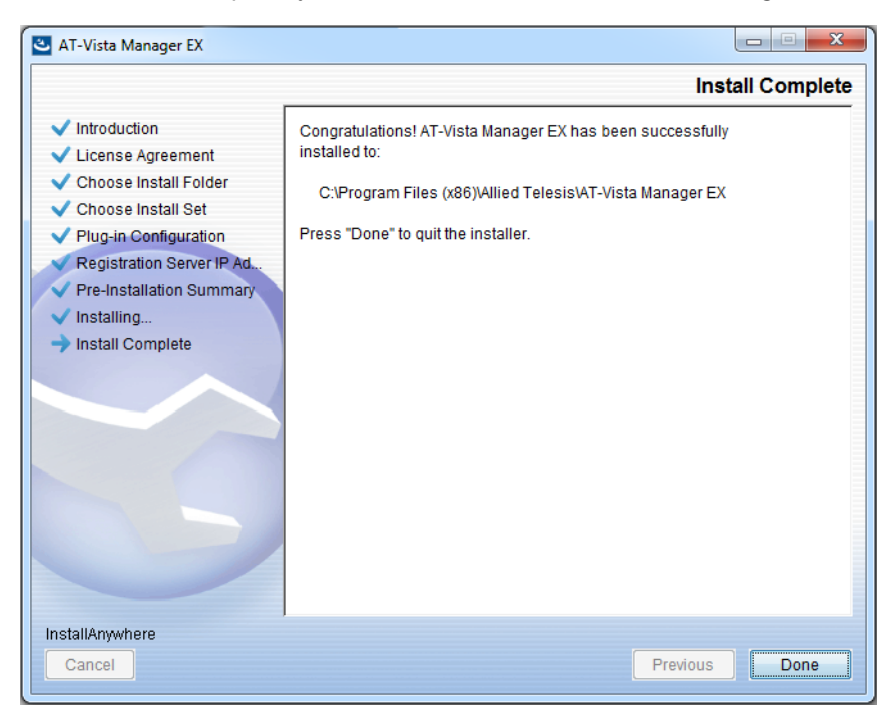

Check that the installation has completed successfully and click Done.

- **16**. The installation creates a program group with shortcuts to Start/Stop Vista Manager and the plug-in services. There are also shortcuts to backup and restore the SNMP and AWC plug-ins.
  - AT-Vista Manager EX
    AT-Vista Manager EX Start Client
    AT-Vista Manager EX Start Server
    AT-Vista Manager EX Stop Server
    AT-Vista Manager EX Uninstall
    AT-AWC
    - AT-SNMP

All the necessary services are automatically started after installation, and whenever the Windows host is rebooted.

17. Reboot your system at this point to ensure all services have started correctly.

# Uninstalling Vista Manager EX

To uninstall Vista Manager EX, follow the procedure below.

The uninstall process requires you to run several executables. You can find these in the AT-Vista Manager EX Start menu directory.

| AT-Vista Manager EX 📘 🔿              |
|--------------------------------------|
| AT-AWC - Backup Restore              |
| AT-AWC - Start Server                |
| AT-AWC - Stop Server                 |
| 🚔 AT-SNMP - Backup                   |
| 🚔 AT-SNMP - Restore                  |
| AT-SNMP - Start Server               |
| AT-SNMP - Stop Server                |
| AT-Vista Manager EX - Start Client   |
| 🐁 AT-Vista Manager EX - Start Server |
| AT-Vista Manager EX - Stop Server    |
| AT-Vista Manager EX - Uninstall      |

If you can't locate the Start menu items, or want to run them directly, you can find them in the Vista Manager EX installation directory.

The default installation folder (when installed on the C drive) is: C:\Program Files (x86)\Allied Telesis\AT-Vista Manager EX.

#### Step 1. First, stop the server

AT-Vista Manager EX - Stop Server

Run the AT-Vista Manager EX - Stop Server executable.

Step 2. If you have the SNMP plug-in installed, stop the SNMP server.

#### Run the AT-SNMP - Stop Server executable.

Note: If you uninstall without stopping the SNMP plug-in server, a message such as "The file that needs to be updated is currently in use" may be displayed. In this case, select **Automatically close and attempt to restart the application** and click the **OK** button.

#### Step 3. Uninstall Vista Manager EX

🔄 AT-Vista Manager EX - Uninstall

#### Run the AT-Vista Manager EX - Uninstall executable.

#### Step 4. Click the Uninstall button to uninstall.

- Step 5. If a dialog box to restart the system is displayed, select **Restart system** or **Restart later** and click the **Finish** button.
- Note: If you select Restart system, it is advised that you close anything you have open beforehand, as unsaved data may not be preserved.

#### Step 6. Delete the installation folder

After restarting the system, delete the installation folder.

The default installation folder (when installed on the C drive) is: C:\Program Files (x86)\Allied Telesis\AT-Vista Manager EX

# Additional Installation Tasks

# Ports used by Vista

Vista Manager EX makes use of the following ports. These ports may need to be configured on your firewall:

- UDP port 162 (SNMP trap), used by SNMP devices to send traps to the SNMP plug-in.
- UDP port 514 (syslog), used by the AMF master/controller to send logs to Vista Manager EX.
- TCP port 5000, which gives access to the Vista Manager web interface.
- TCP port 5443, which gives access to the AWC plug-in web interface. (This depends on which port you configured the AWC plug-in to run on during installation.)
- TCP port 6443, which gives access to the SNMP plug-in web interface.
- TCP port 443 (HTTPS), used if the HTTPS mode of Vista Manager EX is enabled.
- TCP ports 443 and 12943, used if you are not using certificates for device authentication.
- TCP ports 12945 and 12946, used if you are using certificates for device authentication (recommended).TCP port 65437-65439, which the wireless APs use to communicate with the AWC plug-in.

## Create Windows inbound firewall rules

For remote access to Vista Manager EX, and the AWC and SNMP plug-ins, it is necessary to allow external network access. A UDP rule is required for ports 162 and 514 and a TCP rule is required for ports 443, 5000, 5443, and 65437-65439.

- Note: 5443 is the port number used for the AWC plug-in in this guide. Please adjust according to your installation.
- 1. From the Windows Control Panel, select System and Security > Windows Firewall
- 2. Select Advanced Settings
- 3. Select Inbound Rules > New Rule
- 4. Follow the New Inbound Rule Wizard as follows:
  - Select Port and click Next
  - Select TCP, then select Specific local ports and enter port numbers 443, 5000, 5443, 65437-65439 and click Next
  - Select Allow the connection and click Next
  - Select Domain, Private and Public and click Next
  - Enter a name for the new inbound rule, for example **Vista Manager EX** and also a description if required and click **Next**.
- 5. Set up two new inbound rules for the UDP ports 162 and 514.

For example, your Windows firewall rule for UDP port 514 should look like this:

| UDP port fo           | or Vista Ma                                                                                                    | anager EX                               | Properties                  |       |                     | ×                           |  |
|-----------------------|----------------------------------------------------------------------------------------------------|-----------------------------------------|-----------------------------|-------|---------------------|-----------------------------|--|
| Protocols a<br>Genera | and Ports<br>al                                                                                                    | Scope<br>Program                        | Advanced<br>as and Services | Local | Principals<br>Remot | Remote Users<br>e Computers |  |
| General               | Name:<br>UDP port<br>Descriptio<br>Port 514                                                                                                    | for Vista M<br>n:<br>for Vista Ma<br>ed | lanager EX<br>anager EX     |       |                     |                             |  |
| Action                | Action <ul> <li>Allow the connection</li> <li>Allow the connection if it is secure</li> <li>Customize</li> <li>Block the connection</li> </ul> |                                         |                             |       |                     |                             |  |
|                       |                                                                                                    |                                         |                             |       |                     |                             |  |
|                       |                                                                                                    |                                         | OK                          |       | Cancel              | Apply                       |  |

6. Ensure the SNMP Trap Service firewall rules are enabled.

| Prindows Firewall with Advance | P Windows Firewall with Advanced Security |                            |           |  |  |  |  |
|--------------------------------|-------------------------------------------|----------------------------|-----------|--|--|--|--|
| File Action View Help          |                                           |                            |           |  |  |  |  |
| ⇐ ➡   2 🗊 📴 👔                  |                                           |                            |           |  |  |  |  |
| Pindows Firewall with Advance  | Inbound Rules                             |                            |           |  |  |  |  |
| Inbound Rules                  | Name                                      | Group                      | Profile ^ |  |  |  |  |
| Connection Security Rules      | Secure Socket Tunneling Protocol (SSTP    | Secure Socket Tunneling Pr | All       |  |  |  |  |
| > 🔜 Monitoring                 | 🔮 World Wide Web Services (HTTPS Traffic  | Secure World Wide Web Ser  | All       |  |  |  |  |
| · · ·····                      | SNMP Trap Service (UDP In)                | SNMP Trap                  | Domai     |  |  |  |  |
|                                |                                           |                            |           |  |  |  |  |

### Create Windows firewall rules for SNMP plug-in

If a firewall is enabled on the Vista Manager EX server, trap reception by the SNMP plug-in and automatic subnet search using the direct broadcast address are not possible. To enable them:

- 1. From the Windows Control Panel, select System and Security > Windows Firewall
- 2. From the left side of the dialog, click Allow an app or feature through Windows Firewall.
- 3. Click **Change Settings** at the top of the **Allowed apps** dialog. In the list of items in the dialog, locate **SNMP Trap**.
- 4. Check the Private and Public checkboxes.
- 5. Click **OK** at the bottom of the **Allowed Apps** dialog.
- 6. Select Advanced Settings.
- 7. Select Inbound Rules > New Rule.
- 8. In the New Inbound Rule Wizard dialog, select Custom as the rule type and click Next.

- 9. Select All Programs.
- 10. Click on Customize. Select Apply to this service, and select ATKK Network Monitor AutoDiscovery Manager Service from the list. Click OK and then click Next.
- 11. On the Protocol and Ports dialog, select ICMPv4 for Protocol Type and click Customize.
- 12. In the **Customize ICMP Settings** dialog box, select **Specific ICMP types**. For the **This ICMP type** fields, select **0** for **Type** and **Any** for **Code**, then click **Add**. Check that the newly-added type is checked, click **OK**, return to the **Protocol and Port** dialog, and click **Next**.
- 13. On the Scope dialog, click Next.
- 14. On the Action dialog, select Allow the connection and click Next.
- **15**. On the **Profile** dialog, select the required destination. If you do not need to use anything other than the SNMP plug-in, select **Domain** or **Private** only. Click **Next**.
- Note: If the **Network Location** is set to **Public Network**, communication is not possible unless **Public** is selected.
- On the Name dialog, enter a name of your choice (for example ICMP automatic search). Click Finish to complete the New Inbound Rule Wizard.
- 17. Back in the Windows Firewall with Advanced Security screen, select Inbound Rules > New Rule.
- 18. On the New Inbound Rule Wizard dialog, select Port as the rule type and click Next.
- 19. On the **Protocol and Ports** dialog, select **UDP** for the option, and select the **Specific local ports** radio button. In the text field, enter **6343** as the port number, and click **Next**.
- 20. On the Action dialog, select Allow the connection and click Next.
- 21. On the **Profile** dialog, select the required destination. If you do not need to use anything other than the SNMP plug-in, select **Domain** or **Private** only. Click **Next**.
- Note: If the Network Location is set to Public Network, communication is not possible unless Public is selected.
  - On the Name dialog, enter a name of your choice (for example sFlow packet). Click Finish to complete the New Inbound Rule Wizard.

### Configuring the Forescout API

Vista manager polls Forescout's Enterprise manager API to get a list of endpoints along with information about these end points that a CounterACT device has collected from the device. If the customer has multiple CounterACT devices, they need to be registered with the Forescout's Enterprise manager.

The Enterprise Manager is the controller that manages CounterACT appliance activity, policies, and collects information about endpoint activity. You can see the information retrieved from the Enterprise Manager from the Forescout Console program.

In order to run the Forescout plug-in, you need to configure three things in the Forescout console application:

#### Step 1. Install eyeExtend Connect

#### Step 2. Start the web API module

#### Step 3. Configure the web API module

Note that this guide does not cover step 1, and instead covers the web API that connects with Vista Manager. When using this guide, we assume that you have all of your CounterACT devices registered with the Forescout console. For information about installing eyeExtend Connect, as well as documentation for the full installation of Forescout CounterACT, refer to the official Forescout documentation portal.

First, install eyeExtend Connect. Once eyeExtend is installed, proceed with installing the Connect web API from the Forescout Console.

Step 1. In the Forescout Console, go to **Options** > **Modules.** 

Step 2. Click on the Install button, which will open your file browser.

Step 3. Select the Forescout Connect FPI File to install the web API.

The web API will now appear in the Modules list under the **Connect** heading.

| Options 10.37.105.210       |                                          |                                           |                                          | - 0                        |
|-----------------------------|------------------------------------------|-------------------------------------------|------------------------------------------|----------------------------|
| Options                     |                                          |                                           |                                          |                            |
| Search Q                    | Modules                                  |                                           |                                          |                            |
| 🗄 CounterACT Devices        | Modules extend CounterACT's capabilities | s by enabling integration with other tool | s, allowing deeper inspection, addition: | al enforcement actions and |
| 🗸 🌄 Modules 🛛 🚺             | Some modules, such as Base Modules, co   | ontain plugins that provide added functi  | ionality.                                |                            |
| DNS Query Extension         | New and updated Base Modules, Extende    | d Modules and Content Modules are a       | vailable from the product downloads po   | irtal.                     |
| Flow Analyzer               | Search Q                                 | C                                         |                                          |                            |
| 📑 Channels                  | Name                                     | Туре                                      | Version                                  | 2 Install                  |
| 缺 Web API                   | > 🕩 Endpoint                             | Base                                      | 1.2.2                                    | Uninstall                  |
| 🐥 Connect                   | > D Network                              | Base                                      | 1.2.2                                    | Rollback                   |
| 🚽 Data Exchange (DEX)       | > 🕩 Authentication                       | Base                                      | 1.2.2                                    | Start                      |
| 🔮 Switch                    | > 🕑 Core Extensions                      | Base                                      | 1.2.2                                    | Stop                       |
| 違 Guest Management          | > 🕕 Hybrid Cloud                         | Base                                      | 2.1.2                                    | Appliance                  |
| 違 User Directory            | Device Profile Library                   | Content                                   | 20.1.12                                  | Appliance                  |
| 🖤 IOC Scanner               | ▶ IoT Posture Assessment Library         | Content                                   | 19.0.12                                  | <u>C</u> onfigure          |
| 🔓 HPS Inspection Engine     | NIC Vendor DB                            | Content                                   | 20.0.12                                  | T <u>e</u> st              |
| 📑 IoT Posture Assessment En | Network Controller Content               | Content                                   | 1.0.1                                    | <u>H</u> elp               |
| ジ Flow Collector            | Security Policy Templates                | Content                                   | 20.0.13                                  | About                      |
| \Lambda Azure               | Switch Content                           | Content                                   | 1.1.1                                    |                            |

Note that the web API may need to be started after installing. If it is already active, the Start button will be grayed-out.

- 1. To start the module, go to **Options > Modules** in the Forescout console and scroll down to the **Connect** module.
- 2. Expand the connect module accordion menu and select Web API.
- 3. Click the Start button on the right side of the window to start the web API

| Options 10.37.105.210    |                                          |                                                    |                                         | -           |               | $\times$ |
|--------------------------|------------------------------------------|----------------------------------------------------|-----------------------------------------|-------------|---------------|----------|
| Options                  |                                          |                                                    |                                         |             |               |          |
| Search                   | Q Modules                                |                                                    |                                         |             |               |          |
| > 🔡 CounterACT Devices   | Modules extend CounterACT's capabilities | by enabling integration with other tools, allowing | deeper inspection, additional enforceme | ent actions | and           |          |
| 🗸 🎩 Modules 🛛 🚹          | Some modules, such as Base Modules, co   | ntain plugins that provide added functionality.    |                                         |             |               |          |
| DNS Query Extension      | New and updated Base Modules, Extended   | I Modules and Content Modules are available fro    | m the product downloads portal.         |             |               |          |
| Flow Analyzer            | Search Q                                 |                                                    |                                         |             |               |          |
| 😫 Channels               | Name                                     | Туре                                               | Version                                 | lr          | istall        |          |
| 😪 Web API                |                                          | Dase                                               | 1.2.2                                   | Un          | install       |          |
| 👶 Connect                | > 🕕 Hybrid Cloud                         | Base                                               | 2.1.2                                   | Ro          | Ilback        |          |
| 🚽 Data Exchange (DEX)    | Device Profile Library                   | Content                                            | 20.1.12                                 | <u>I</u> CO | IID UCK       |          |
| Switch                   | IoT Posture Assessment Library           | Content                                            | 19.0.12                                 | 2           | start         | 5        |
| 違 Guest Management       | NIC Vendor DB                            | Content                                            | 20.0.12                                 | 9           | it <u>o</u> p |          |
| 🕞 User Directory         | Network Controller Content               | Content                                            | 1.0.1                                   | Арр         | liances       |          |
| IOC Scanner              | Security Policy Templates                | Content                                            | 20.0.13                                 | <u>C</u> or | nfigure       |          |
| HPS Inspection Engine    | Switch Content                           | Content                                            | 1.1.1                                   | ٦           | F <u>e</u> st |          |
| IoT Posture Assessment E | Windows Applications                     | Content                                            | 20.0.12                                 | ŀ           | lelp          |          |
| 😴 Flow Collector         | Nindows Vulnerability DB                 | Content                                            | 20.0.12                                 | A           | bout          |          |
| 🔨 Azure                  | 🗸 🕛 Connect                              | Extended                                           | 2.0.1                                   |             |               |          |
| S Wireless               | Connect                                  | Extended                                           | 1.6.1                                   |             |               |          |
| Advanced Tools           | 🕩 Data Exchange (DEX)                    | Extended                                           | 3.9.5                                   |             |               |          |
|                          | Neb API                                  | Extended                                           | 1.5.6                                   |             |               |          |
|                          | 17 items (1 selected)                    |                                                    |                                         |             |               |          |
|                          |                                          |                                                    |                                         |             |               |          |

#### **Creating a Web API User**

For Vista Manager to access CounterACT devices for polling, we will create a web API user.

- In the Options menu, select Web API
- On the Web API module click the User Settings tab
- Then, click **Add** to add a User.

| Options 10.37.105.210                                                                                                    |   |                                                                                                    | - |                       | × |
|----------------------------------------------------------------------------------------------------|---|----------------------------------------------------------------------------------------------------|---|-----------------------|---|
| Options                                                                                                    |   |                                                                                                    |   |                       |   |
| Search                                                                                                    | Q | Web API                                                                                                    |   |                       |   |
| <ul> <li>CounterACT Devices</li> <li>Modules</li> <li>DNS Query Extension</li> <li>Flow Analyzer</li> <li>Channels</li> </ul> |   | User Settings Client IPs Manage user credentials and authentication settings of CounterACT Web APIs. User Credentials Manage the credential of users that are allowed to access CounterACT Web APIs. Search |   |                       |   |
| the Web API                                                                                                    |   | Users A<br>vista                                                                                                    | 2 | <u>A</u> dd<br>Remove |   |

Next, we will allow all IP addresses to access the Web API:

• On the web API module click the **client IPs** tab

#### Then, click Add

| Options 172:100.1.33                                             |                                                                                                    | - |                               | × |
|------------------------------------------------------------------|----------------------------------------------------------------------------------------------------|---|-------------------------------|---|
| Options                                                          |                                                                                                    |   |                               |   |
| Search Q                                                         | Web API                                                                                                    |   |                               |   |
| <ul> <li>Appliance</li> <li>Modules</li> <li>Channels</li> </ul> | User Settings Client IPs<br>Manage the list of client IP ranges that are allowed to access CounterACT Web APIs. |   |                               | _ |
| ₩eb API<br>& Connect<br>Source (DEX)                             | IP Address Range A                                                                                              |   | <u>A</u> dd<br>Removo<br>Edit | 2 |
| Switch                                                           |                                                                                                    |   | Wate                          |   |

To register the Forescout plugin with Vista Manager, see "Registering the plug-ins" on page 43.

## Virus scanning software exclusions

To prevent false detection, quarantine, and deletion of necessary files by virus scanning software, you should exclude the following directories used by Vista Manager EX from being detected.

Refer to your virus scanning software manual for detailed instructions.

AVM EX installation directory

C:\Program Files (x86)\Allied Telesis\AT-Vista Manager EX

Npcap

C:\Program Files\Npcap

# Initial login

# Login to Vista Manager EX

To connect to Vista Manager EX from a remote machine use the URL http://<*ip address*>:5000, where <*ip address*> is the address you selected on the **Registration Server IP Address** dialog. You can also do this locally on the Vista Manager host machine using the URL http://localhost:5000.

Note: Vista Manager requires JavaScript to be enabled in your web browser.

| Allied Telesis Vista Manager™ EX |                                  |
|----------------------------------|----------------------------------|
| Vista Manager EX Login           |                                  |
| Ilsemame                         | Enter the Username               |
| manager                          | manager                          |
| Password:                        | Enter the <b>Password</b> friend |
|                                  | Click Login                      |
|                                  |                                  |
| Remember me Login                |                                  |

From the Vista Manager Login dialog:

### The Set Up Your Vista Manager account dialog displays:

| Step 1 | : Set Up Your Vista I | Manager account                                                      |                                                                |
|--------|-----------------------|----------------------------------------------------------------------|----------------------------------------------------------------|
| Creat  | e your Vista Manag    | er account details:                                                  | - Enterna II                                                   |
| :      | Username:             | manager                                                              | Enter your Username                                            |
| ô      | Password:             |                                                                      | Enter your <b>Password</b>                                     |
| Pass   | Confirm<br>word:      |                                                                      | <ul> <li>Re-enter your Password to</li> <li>Confirm</li> </ul> |
|        | Email:                | user@company.com                                                     | Enter your Email                                               |
|        |                       | If you forget your login details we will contact you via this email. | Click Next.                                                    |
|        |                       | upload existing profile backup Next                                  |                                                                |

If you want to use a backup to restore a previous database, click **upload existing profile backup**.

The Upload License File dialog displays:

| A                                              | lied Telesis   Vista Manager™ EX                            |                      |
|------------------------------------------------|-------------------------------------------------------------|----------------------|
| Step 2: Upload License F                       | ile                                                         |                      |
| Please upload your Vist                        | a Manager EX licenses file.                                 |                      |
| The licenses file you pro<br>EX serial number. | vided should be associated with the following Vista Manager | Click Choose File to |
| Serial Number:                                 | 610b416b-1d86-4f68-a30c-29cd130dc567                        | your Vista Manager E |
| Select License File:                           | Choose File No file chosen                                  | license file         |
| If you do not have a lice                      | nse file, please contact Allied Telesis.                    | Click Next.          |

- Note: If your licenses file is not associated with the Serial Number listed in your dialog or you do not have a license file, then contact your authorized Allied Telesis support center to obtain a license.
- Note: If this is the first time you are using Vista you have the option to apply the 90 day trial license. This gives you full access to Vista Manager EX, and any plug-ins you have installed, for 90 days.

The Set Up Your Network dialog displays:

| Step 3: Set Up Your Network           | 4                                            |                                                                                   |
|---------------------------------------|----------------------------------------------|-----------------------------------------------------------------------------------|
| Enter AMF Network Master<br>Name:     | or Controller IPv4 or IPv6 Address or Domain | <ul> <li>Enter the IP Address for<br/>the AMF Master or<br/>Controller</li> </ul> |
| 10.37.223.34 Enter AMF Network Master | or Controller Username and Password:         | <ul> <li>Enter the AMF Controller<br/>or Master Username</li> </ul>               |
| Lusername:                            | manager                                      | Enter the AMF Controller                                                          |
| Password:                             |                                              | or Master <b>Password</b>                                                         |
|                                       | upload existing profile backup Next >        |                                                                                   |

Note: The Master (or Controller) username and password must be for a user with level 15 (full access) privileges.

The Set Up Your SMTP settings dialog displays:

| Allio                                                     | ed Telesis"   Vista Manager                                                                    |                                                             |
|-----------------------------------------------------------|------------------------------------------------------------------------------------------------|-------------------------------------------------------------|
| Step 4: Set Up Your SMTP s                                | ettings                                                                                        |                                                             |
| Enter the IP address of you<br>Manager users to verify ac | r SMTP server, which will be used to email Vista<br>count details, and for password retrieval. | Enter the IP Address of your<br>SMTP server                 |
| Enter your internal network                               | is SMTP server:                                                                                | <ul> <li>Enter the SMTP Server</li> <li>Username</li> </ul> |
| Username:                                                 | manager                                                                                        | <ul> <li>Enter the SMTP Server</li> <li>Password</li> </ul> |
| Password:                                                 |                                                                                                |                                                             |
|                                                           | do this later Proceed >                                                                        | 1                                                           |

You will receive a message saying that the set up is successful.

# Registering the plug-ins

The AWC and SNMP plug-ins require separate subscription licenses from Vista Manager. See "Licensing" on page 11 for details.

After you have successfully logged in to Vista Manager EX, to set up the plug-ins, go to System Management > Plugins.

|   | ≕                                                      | Allied Telesis Vista Manager EX docnet |                                                                                |                            |            |  |
|---|--------------------------------------------------------|----------------------------------------|--------------------------------------------------------------------------------|----------------------------|------------|--|
|   | AWC Settings<br>MAC Address List<br>Wireless Concierge | System Management                      | 77                                                                             |                            |            |  |
|   | Wireless Maintenance                                   | About                                  |                                                                                |                            |            |  |
|   | Firmware Registration<br>Task Scheduling               | Network Configuration                  | Vista Manager's Certificate Fingerprints                                       | Regenerate C               | ertificate |  |
|   | Emergency Mode<br>Device Search                        | Resource Management                    | SHA1<br>90:85:E5:AB:C4:C4:F7:CD:AC:9A:B2:16:8E:54:86:B1:11:97:E8:BF            |                            |            |  |
|   | System Setting                                         | Database Management<br>Licenses        | SHA256<br>10:A3:4A:08:39:7C:65:32:22:08:70:50:83:09:DB:DA:A7:7F:DA:68:F7:02:74 | C2:8A:23:AD:47:09:11:8D:C0 |            |  |
|   | Bookmarks ^                                            | Plugins                                |                                                                                |                            |            |  |
| _ | Vista Manager Tech Docs                                |                                        | Plugins                                                                        | + A0                       | dd Plugin  |  |
|   | Vista Manager Release Notes                            |                                        | SNMP Plug-in                                                                   |                            |            |  |
| * | User Management                                        |                                        | Forescout Plugin                                                               |                            |            |  |
| ٠ | System Management                                      |                                        | Nozomi                                                                         |                            |            |  |

AWC

- plug-in
- 1. Click Add Plug-in and enter the following details for the AWC plug-in:
  - Server URL: https://localhost:5443/wireless\_plugin
    - 2. Click Verify Connection
    - 3. To check the plug-in fingerprint for the AWC plug-in:
      - a. Locate the directory that Vista Manager was installed to.
      - b. Open the following sub-directory:
      - </p
      - c. Open the file fingerprint.txt.
    - 4. Once you have confirmed that the fingerprints match, click **Save**.

The following information message is displayed showing that the plug-in has been updated:

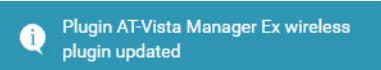

You can now access the AWC plug-in from the Vista Manager EX menu as follows:

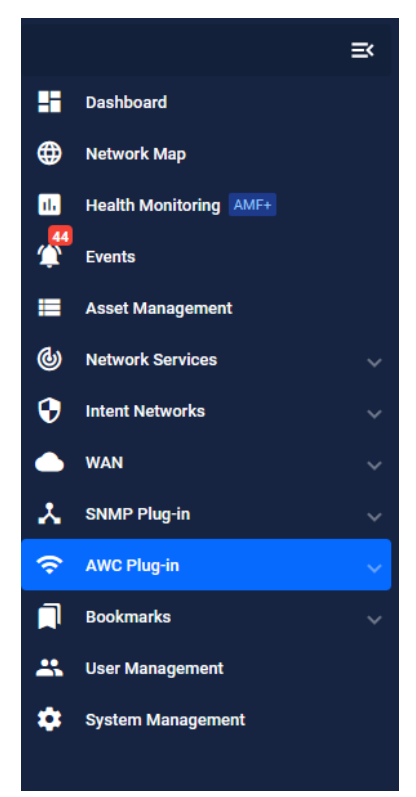

**SNMP** 1. Click **Add Plug-in** and enter the following details for the SNMP plug-in:

- Server URL: https://localhost:6443/NetManager
- 2. Click Verify Connection
- 3. To check the plug-in fingerprint for the SNMP plug-in:
  - a. Right-click the Windows start menu, and select Computer Management.
  - b. Select Services and Applications > Internet Information Service (IIS) Manager.
  - c. Select Server Certificates.
  - d. Select netman, then click on the View action.
  - e. Click the Details tab.
  - f. The value will be displayed in the Thumbprint field.
- 4. Once you have confirmed that the fingerprints match, click **Save**.

The following information message is displayed showing that the plug-in has been updated:

(i) Plugin SNMP Plugin updated

plug-in

You can now access the **SNMP** plug-in from the **Vista Manager EX** menu as follows:

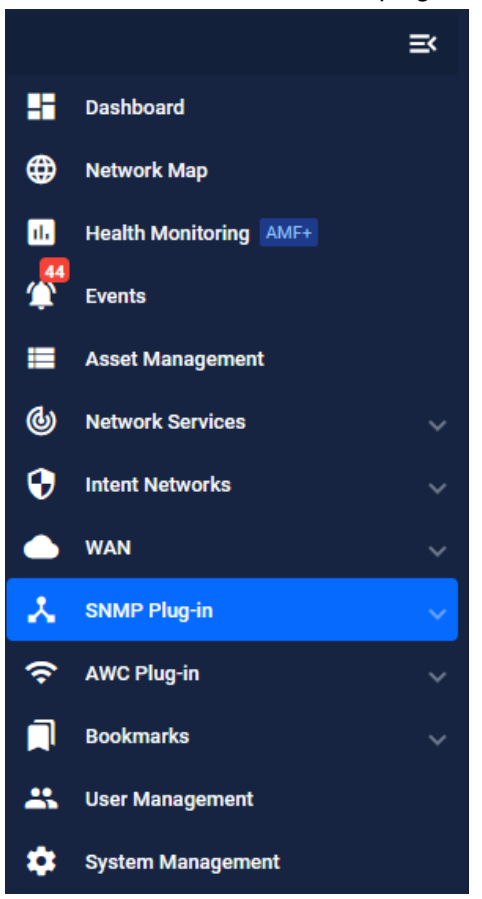

Forescout You must configure the Forescout API first before enabling the Forescout plugin in Vista Manager's GUI. For information about how to configure the Forescout API, see "Configuring the Forescout API" on page 36.

After upgrading to version 3.9.1 or later, you need to register the plugin. To do this:

- 1. Go to System Management > Plugins.
- 2. Click + Add Plugin on the Plugin table.

| Plugins      | + Add Plugin |
|--------------|--------------|
| AWC Plug-in  | Ĵ            |
| SNMP Plug-in |              |
|              |              |

- 3. Register the plugin in the textbox with the server URL of https://localhost:11443
- 4. Click **Register Plugin** and Vista Manager will generate the certificate's fingerprints.

5. Confirm that the fingerprints match the Forescout program, then click Confirm Fingerprints.

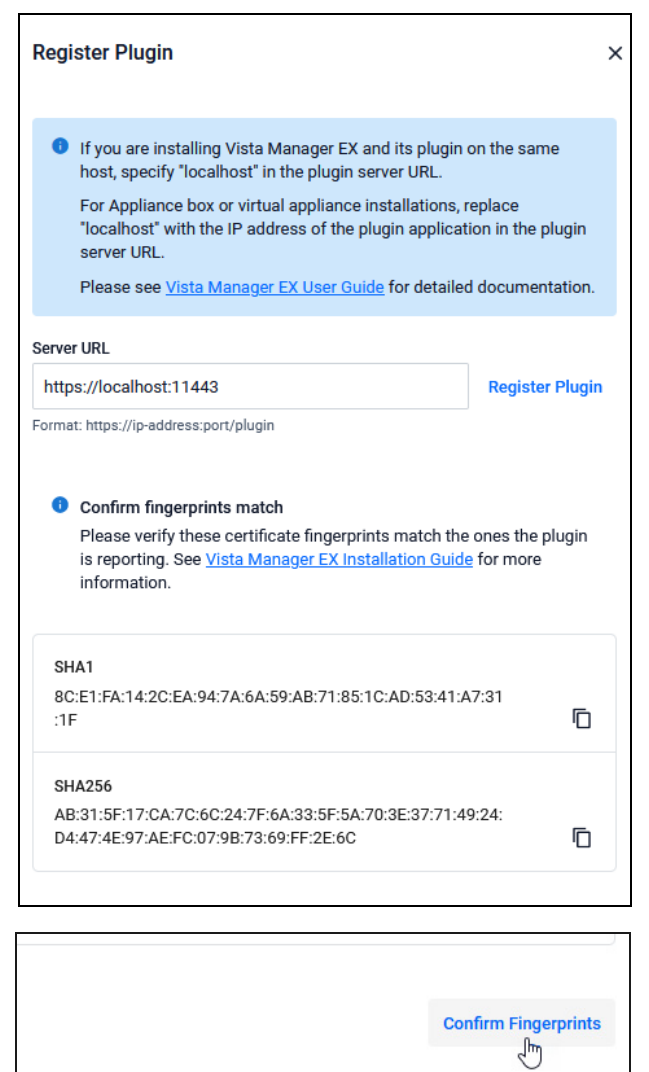

- 6. Scroll down and enter the additional Forescout setup settings:
  - Username
  - Password
  - IP address

| Setup      |           |
|------------|-----------|
| Lusername  |           |
| Password   |           |
| IP Address |           |
|            | Save<br>Ç |

7. Click Save.

The Plugin will be added to your plugin list.

# Changing the AWC plug-in port

By default, the AWC plug-in and SNMP plug-in web server HTTPS port numbers are set to 5443 for the AWC plug-in, and 6443 for the SNMP plug-in. If you need to change the HTTPS port number of the AWC plug-in, you can do so with the following procedure.

- Note: The Vista Manager EX server port number (5000/443) and the SNMP plug-in HTTPS port number (6443) cannot be changed.
- Note: HTTP connection to the AWC plug-in and SNMP plug-in management screen is not possible.
- Note: Do not duplicate the AWC plug-in server port number with other services running on the Vista Manager EX server, SNMP plug-in server, or the server on which Vista Manager EX is installed.
- 1. Browse to the Vista Manager EX installation directory, and then open the Plugins\AT-AWC\tools\change\_port\ directory.
- 2. Right click on change\_port.bat and click Run as administrator.
- 3. You will be asked "Please input the port number:". Enter the new port number.
- 4. When batch processing is complete, the port number has been updated.

To check that the port has been updated, browse to the login screen using the new port number. For example, if you changed the port to "8443", try accessing https://localhost:8443/ with your web browser.

If the settings have been changed correctly, the AWC plug-in login screen is displayed.

# Import plug-in server certificate

The AWC plug-in and SNMP plug-in web management screens are accessed via HTTPS.

To connect to the AWC plug-in and SNMP plug-in HTTPS server from a remote browsing environment, it is necessary to import the server certificate in the remote browsing environment.

Note: HTTP connection to the AWC plug-in and SNMP plug-in management screen is not possible.

- Note: The following instructions and screenshots are taken from Internet Explorer 11. Different versions may have slightly different appearance or text.
- 1. Log in to the PC as a user with administrator privileges.
- 2. Start the web browser as an administrator. You can do this by right clicking and selecting **Run as** administrator.

- 3. Enter the URL corresponding to the plug-in into the address field of the web browser and press the Enter key.
  - a. AWC plug-in: https://(IP address of the Vista Manager EX server):5443
  - b. SNMP plug-in:

https://(IP address of Vista Manager EX server):6443/NetManager/web2/

A warning page will appear stating "This site is not secure".

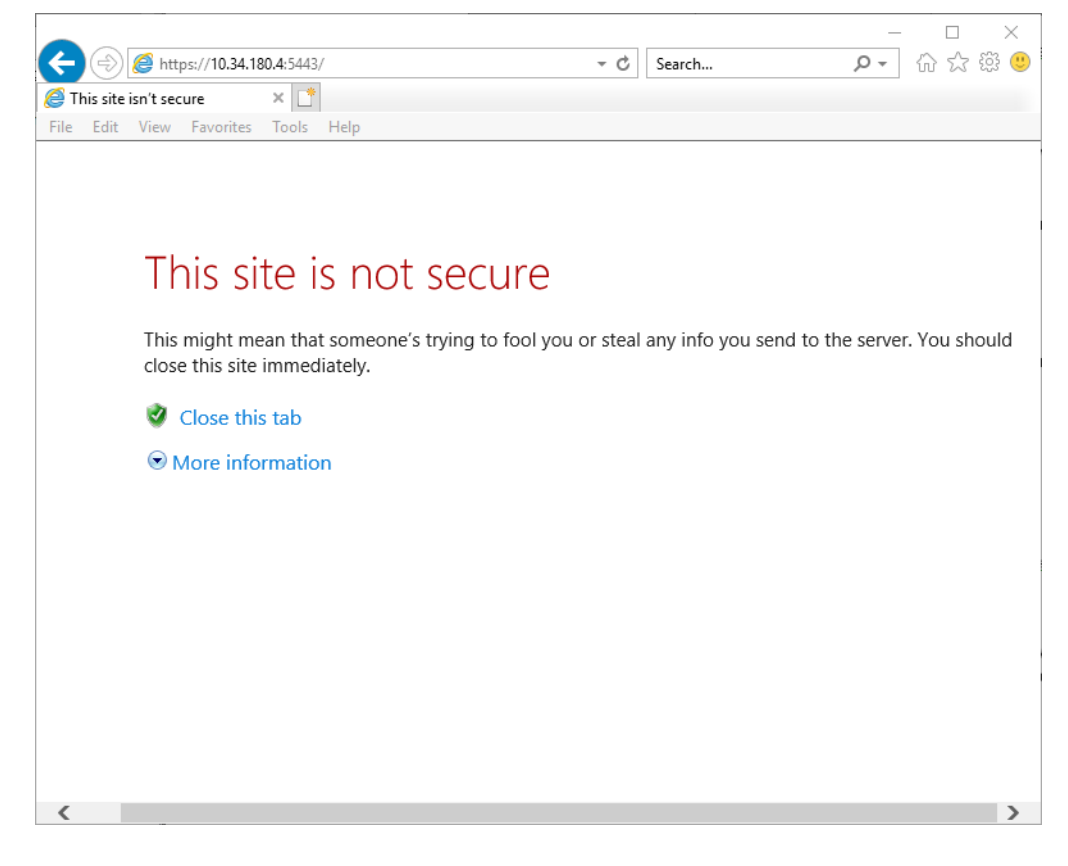

4. Click **More information** then **Go on to the webpage (not recommended)** at the bottom of the screen. The AWC plug-in login screen is displayed. At this time, the address bar of the web browser turns red and **Certificate error** is displayed.

|                                                 |                         |                 | - 🗆 X   |
|-------------------------------------------------|-------------------------|-----------------|---------|
| C () ( https://10.34.180.4:5443/login?SCRIPT_UF | 🛯 👻 Certificate error 🖒 | Search          | 🗛 🖓 🏠 🖓 |
| 🥔 AWC Plug-in 🛛 🗙 📑                             |                         |                 |         |
| File Edit View Favorites Tools Help             |                         |                 |         |
|                                                 |                         |                 |         |
|                                                 |                         |                 |         |
|                                                 |                         |                 |         |
|                                                 | 🔀 Allied Teles          | is Vista Manage | er™ EX  |
|                                                 | AWC                     | Plug-in         |         |
|                                                 | LO                      | GIN             |         |
|                                                 | 1                       |                 |         |
|                                                 |                         |                 |         |
|                                                 | Password                |                 |         |
|                                                 |                         |                 |         |
|                                                 |                         |                 |         |
|                                                 | Lo                      | og In           |         |
|                                                 |                         |                 |         |
|                                                 |                         |                 |         |
|                                                 |                         |                 |         |
|                                                 |                         |                 |         |

5. Click the **Certificate Error** display. The message "Untrusted certificate" appears.

|                                                |                                                                                                    | —                                                         |
|------------------------------------------------|----------------------------------------------------------------------------------------------------|-----------------------------------------------------------|
| (C) (S) (C) (C) (C) (C) (C) (C) (C) (C) (C) (C | 80.4:5443/login?SCRIPT_URL 👻 🔇 Certificate error                                                                                                    | 👌 Search 🔎 🕇 🛱 🙂                                          |
| AWC Plug-in                                    | VINTRUSTED Certificate                                                                                                    |                                                           |
| File Ealt View Pavoilles                       | The security certificate presented by this<br>website was not issued by a trusted<br>certificate authority.<br>This problem might indicate an attempt to<br>fool you or intercept any data you send to<br>the server.<br>We recommend that you close this webpage.<br>About certificate errors | esis <sup>°</sup>   Vista Manager™ EX<br><b>C Plug-in</b> |
|                                                | View certificates                                                                                                    | OGIN                                                      |
|                                                | 💄 User ID                                                                                                    |                                                           |
|                                                | Password                                                                                                    |                                                           |
|                                                | _                                                                                                    |                                                           |
|                                                |                                                                                                    | Log in                                                    |
|                                                |                                                                                                    |                                                           |
|                                                |                                                                                                    |                                                           |

6. Click View Certificates at the bottom of the message. The Certificate dialog opens.

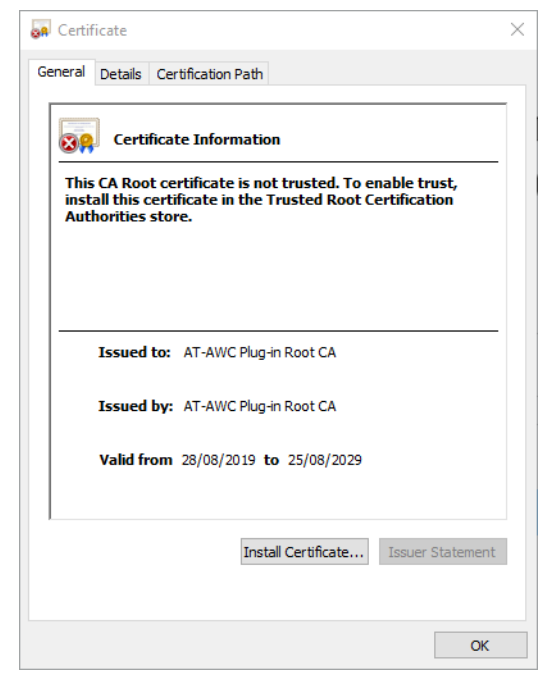

7. In the **Certificate** dialog, click the **Install Certificate** button. The **Certificate Import Wizard** dialog box appears.

| ÷ . | Certificate Import Wizard                                                                                                    | × |
|-----|----------------------------------------------------------------------------------------------------|---|
|     | Welcome to the Certificate Import Wizard                                                                                                    |   |
|     | This wizard helps you copy certificates, certificate trust lists, and certificate revocation<br>lists from your disk to a certificate store.                                                                                                    |   |
|     | A certificate, which is issued by a certification authority, is a confirmation of your identity<br>and contains information used to protect data or to establish secure network<br>connections. A certificate store is the system area where certificates are kept. |   |
|     | Store Location                                                                                                    |   |
|     | O Local Machine                                                                                                    |   |
|     | To continue, click Next.                                                                                                    |   |
|     |                                                                                                    |   |
|     |                                                                                                    |   |
|     | Next Cance                                                                                                    |   |

8. On the Welcome to the Certificate Import Wizard screen, select Local Machine from Store Location and click the Next button.

9. On the Certificate Store screen, select Place all certificates in the following store.

| Certificate   | Store                                 |                      |                      |                     |
|---------------|---------------------------------------|----------------------|----------------------|---------------------|
| Certif        | icate stores are system               | n areas where cer    | tificates are kept.  |                     |
| Wind<br>the o | ows can automatically s<br>rtificate. | select a certificate | store, or you can sp | ecify a location fo |
| С             | Automatically select t                | he certificate store | based on the type    | of certificate      |
| ۲             | Place all certificates in             | the following stor   | e                    |                     |
|               | Certificate store:                    |                      |                      |                     |
|               |                                       |                      |                      | Browse              |
|               |                                       |                      |                      |                     |
|               |                                       |                      |                      |                     |
|               |                                       |                      |                      |                     |
|               |                                       |                      |                      |                     |
|               |                                       |                      |                      |                     |

The **Browse** button is enabled.

10. Click the **Browse** button. The **Select Certificate Store** dialog is displayed.

| Select Certificate Store                                                                                                   | ×    |  |  |  |  |  |  |
|----------------------------------------------------------------------------------------------------|------|--|--|--|--|--|--|
| Select the certificate store you want to use.                                                                              |      |  |  |  |  |  |  |
| Personal Trusted Root Certification Authorities Enterprise Trust Intermediate Certification Authorities Trusted Publishers |      |  |  |  |  |  |  |
| Intrusted Certificates                                                                                                    | >    |  |  |  |  |  |  |
| Show physical stores                                                                                                    |      |  |  |  |  |  |  |
| OK Car                                                                                                    | icel |  |  |  |  |  |  |

11. In the Certificate Store Selection dialog, select Trusted Root Certification Authorities and click the OK button. The Certificate Selection dialog box closes, and Trusted Root

Certification Authorities is displayed in the Certificate Store column of the Certificate Import Wizard dialog box.

|   | Certificate St        | ore                    |                 |                 |                |            |                  |
|---|-----------------------|------------------------|-----------------|-----------------|----------------|------------|------------------|
| _ | Certificat            | te stores are          | system areas    | where certif    | ficates are ke | ept.       |                  |
|   | Windows<br>the certif | can automat<br>ficate. | ically select a | a certificate s | tore, or you   | can specif | y a location for |
|   |                       | itomatically se        | elect the cert  | ificate store l | based on the   | type of c  | ertificate       |
|   | Pla                   | ace all certifica      | ates in the fo  | llowing store   |                |            |                  |
|   | Ce                    | ertificate stor        | e:              |                 |                |            |                  |
|   | ٦                     | Frusted Root           | Certification   | Authorities     |                |            | Browse           |
|   |                       |                        |                 |                 |                |            |                  |
|   |                       |                        |                 |                 |                |            |                  |
|   |                       |                        |                 |                 |                |            |                  |
|   |                       |                        |                 |                 |                |            |                  |
|   |                       |                        |                 |                 |                |            |                  |
|   |                       |                        |                 |                 |                |            |                  |

12. Click the Next button. The Completing the Certificate Import Wizard screen appears.

| Completing the Certif                 | icate Import Wizard                      |
|---------------------------------------|------------------------------------------|
| The certificate will be imported afte | er you dick Finish.                      |
| You have specified the following se   | ettings:                                 |
| Certificate Store Selected by Use     | r Trusted Root Certification Authorities |
| content                               |                                          |
|                                       |                                          |
|                                       |                                          |
|                                       |                                          |
|                                       |                                          |
|                                       |                                          |
|                                       |                                          |

13. Click the **Finish** button. The **Certificate Import Wizard** dialog displays the message **Imported successfully**.

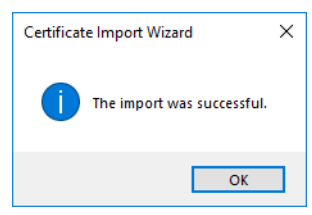

14. Click OK to close the Certificate Import Wizard dialog.

# Add Vista Manager EX to trusted sites

When using Windows Server as the host operating system, and Internet Explorer 11 for the web browser from a remote browsing environment, you need to add the URL to access Vista Manager EX as a trusted site.

To add items to the trusted sites:

1. Open Internet Options, and select the Security tab. Select Trusted sites from the list of zones.

| Internet Options                                                                                                    |                                                                                                    |                  |             | ?      | $\times$ |  |  |
|----------------------------------------------------------------------------------------------------|----------------------------------------------------------------------------------------------------|------------------|-------------|--------|----------|--|--|
| General Security Privacy                                                                                                  | Content                                                                                                    | Connections      | Programs    | Advand | ced      |  |  |
| Select a zone to view or ch                                                                                               | ange securi                                                                                                    | ity settings.    |             |        |          |  |  |
| 🥥 🗳                                                                                                    |                                                                                                    | / (              | 8           |        |          |  |  |
| Internet Local intra                                                                                                    | net Trust                                                                                                    | ed sites Res     | stricted    |        |          |  |  |
| Trusted sites                                                                                                    |                                                                                                    |                  | City        |        | i l      |  |  |
| This zone contains<br>trust not to dama<br>your files.<br>You have website                                                | This zone contains websites that you<br>trust not to damage your computer or<br>your files.<br>You have websites in this zone. |                  |             |        |          |  |  |
| Security level for this zon                                                                                               | e                                                                                                    |                  |             |        |          |  |  |
| Allowed levels for this z                                                                                                 | one: All                                                                                                    |                  |             |        |          |  |  |
| Medium     Prompts before downloading potentially unsafe     content     Unsigned ActiveX controls will not be downloaded |                                                                                                    |                  |             |        |          |  |  |
| Enable Protected N                                                                                                    | 1ode (requi                                                                                                    | res restarting I | nternet Exp | lorer) |          |  |  |
|                                                                                                    | Custom level Default level                                                                                                    |                  |             |        |          |  |  |
| Reset all zones to default level                                                                                          |                                                                                                    |                  |             |        |          |  |  |
|                                                                                                    |                                                                                                    |                  |             |        |          |  |  |
|                                                                                                    | Ok                                                                                                    | ( Ca             | ancel       | Apply  | y        |  |  |

Click the Sites button.

2. For each of the sites listed below, enter them in the **Add this website to the zone** text box, and click **Add**.

| Trusted sites                                                                                  | ×                   |
|------------------------------------------------------------------------------------------------|---------------------|
| You can add and remove websites from this zon this zone will use the zone's security settings. | ne. All websites in |
| Add this website to the zone:                                                                  |                     |
|                                                                                                | Add                 |
| Websites:                                                                                      |                     |
|                                                                                                | Remove              |
|                                                                                                |                     |
|                                                                                                |                     |
| Require server verification (https:) for all sites in the                                      | zone                |
|                                                                                                | Close               |

- Note: If you are adding HTTP sites (as opposed to HTTPS), you must un-check the **Require server** verification (https:) for all sites in this zone checkbox.
- 3. Click Close on the Trusted sites dialog. Click OK on the Internet Options dialog.

Depending on how you are remotely accessing Vista Manager EX, refer to the list below to determine which sites to add to the Trusted Sites list.

- "http://localhost:5000" or "https://localhost" OR "http://127.0.0.1:5000" or "https://127.0.0.1"
  - http://localhost
  - http://127.0.0.1
  - https://localhost
  - https://127.0.0.1
- 2. "http://<Windows host name>" or "https://<Windows host name>"

```
OR
```

"http://<Vista Manager server IP address>5000" or "https://<Vista Manager server IP address>"

- http://<Windows host name>
- http://<Vista Manager server IP address>
- https://<Windows host name>
- https://<Vista Manager server IP address>
- 3. "http://<DNS host name>:5000" or "https://<DNS host name>"
  - http://<DNS host name>
  - http://<Vista Manager server IP address>
  - https://<DNS host name>
  - https://<Vista Manager server IP address>

# Exception settings when using Web proxy

If the AWC plug-in is installed on a Vista Manager EX server that is configured to use a proxy server, when accessing the AWC plug-in page from the server, add the IP address of the AWC plug-in to the exceptions for the proxy.

- 1. Open the Internet Options dialog. Select the Connections tab.
- 2. Under Local Area Network (LAN) settings, Click the LAN settings button. The Local Area Network (LAN) Settings dialog is displayed.
- 3. Click the Advanced button for Proxy server. The Proxy Settings dialog box appears.
- 4. Add the IP address of the AWC plug-in to Exceptions.
- Click the OK button to close the Proxy Settings dialog. Then click the OK button to close the Local Area Network (LAN) Settings dialog. Then click the OK button to close the Internet Properties dialog.

# Troubleshooting

# Ports and URLs used by Vista Manager EX

You can use these settings to check that Vista Manager and the plugins are installed correctly.

1. After installation, Vista Manager EX, and the plugins, will be installed on the following ports.

| Vista Manager | Port 5000 |
|---------------|-----------|
| AT-AWC        | Port 5443 |
| AT-SNMP       | Port 6443 |

- 2. You can test that Vista Manager is working correctly by using the following URL:
  - http://localhost:5000

| Allied Telesis Vista Manager™ EX |
|----------------------------------|
| Vista Manager EX Login           |
| LUsername:                       |
|                                  |
| Password:                        |
|                                  |
| Remember me                      |

- 3. You can test whether the plugin APIs are active using the following URLs:
  - https://localhost:5443/wireless\_plugin/api/plugin\_registration

{"version":"100","baseUrl":"http:///localhost:8080//wireless\_plugin//api","product":{"name":"AT-Vista Manaplugin","type":"awc","version":{"amjor":"1","minor":"2","revision":"0","build":"B06"},"capabilities":["node:

https://localhost:6443/NetManager/api/plugin\_registration

{"version":"1.0.0","baseUrl":"http://10.33.24.38/NetManager/api","product":{"name":"SNMP Plugin","type":"ann {"major":1,"minor":0,"revision":0,"build":"B04"},"capabilities":["menu","event"]}}

Note: These URLs can only be used locally on the Vista Manager server using "localhost".

# SNMP plug-in application pool settings

If you are having issues with the SNMP plug-in, you can check the IIS settings are correct.

- 1. Launch Internet Information Services (IIS) Manager on the Vista Manager EX server.
- Expand out the following items in the Connections pane tree on the left-hand side: Computer name -> Sites -> NetManager Site -> NetManager
- 3. Make sure that the **api** and **web2** applications are available, and configured, as per the following screenshots.

| File View Help                                                                                                    |                  |                    |                         |                     |                                        |                   |
|----------------------------------------------------------------------------------------------------|------------------|--------------------|-------------------------|---------------------|----------------------------------------|-------------------|
| Connections                                                                                                    | Application      | n Pools            | ;<br>the list of applic | cation pools on the | server. Application po                 | ols are associate |
| - Application Pools                                                                                                    | Filter:          | • 🔻 G              | o 👻 🕁 Show A            | II Group by: No     | Grouping                               | -                 |
| V 🐻 Sites                                                                                                    | Name             | Status             | .NET CLR V              | Managed Pipel       | Identity                               | Applications      |
| <ul> <li>NetManager Site</li> <li>NetManager</li> <li>api</li> <li>api</li> <li>bin</li> <li>api</li> <li>cert</li> <li>cert</li> <li>cert</li> <li>docs</li> <li>cert</li> <li>docs</li> <li>cert</li> <li>filters</li> <li>api</li> <li>logs</li> <li>api</li> <li>logs</li> <li>api</li> <li>node</li> <li>api</li> <li>mote</li> <li>api</li> <li>mote</li> <li>api</li> <li>mote</li> <li>api</li> <li>smidb</li> <li>api</li> <li>tools</li> <li>web2</li> <li>cent</li> <li>cent</li> &lt;</ul> | බ DefaultAppPool | Started<br>Started | v4.0<br>v4.0            | Integrated          | ApplicationPoolld<br>ApplicationPoolld | 1<br>5            |

4. Select **api** in the Connections pane and then select Basic Settings in the Actions pane.

| Edit Application                              | ?      | × |
|-----------------------------------------------|--------|---|
| Site name: NetManager Site                    |        |   |
| Path: /NetManager                             |        |   |
| Alias: Application pool:                      |        |   |
| api NetManagerAppPool                         | Select |   |
| Example: sales                                |        |   |
| Physical path:                                |        |   |
| C:\InstallTest\Plugins\AT-SNMP\NetManager\api |        |   |
| Pass-through authentication                   |        |   |
| Connect as Test Settings                      |        |   |
| Enable Preload                                |        |   |
| ОК                                            | Cancel |   |

- 5. Click the select button and check that the Select Application Pool settings have the following properties:
  - .Net CLR version: 4.0
  - Pipeline mode: integration

| Select Application Pool                            | ?      | ×      |
|----------------------------------------------------|--------|--------|
| Application pool:                                  |        |        |
| NetManagerAppPool                                  |        | $\sim$ |
| Properties:                                        |        |        |
| .Net CLR Version: 4.0<br>Pipeline mode: Integrated |        |        |
| ОК                                                 | Cancel |        |

- 6. Repeat for the **web** application.
- 7. If the **NetManagerAppPool** does not have the required properties, then select Application Pool in the Connections pane.
- 8. Select **NetManagerAppPool** from the Application Pools screen and select Basic Settings from the Edit Application Pool pane.
- 9. The application pool settings should look like the following:

| Edit Application Pool            | ?      | ×      |
|----------------------------------|--------|--------|
| Name:                            |        |        |
| NetManagerAppPool                |        |        |
| .NET CLR version:                |        |        |
| .NET CLR Version v4.0.30319      |        | $\sim$ |
| Managed pipeline mode:           |        |        |
| Integrated $\sim$                |        |        |
| Start application pool immediate | ły     |        |
| ОК                               | Cancel |        |

Note: The "xxxxx" portion of the **.Net CLR Version v4.0.xxxxx** version will vary depending on the Windows OS installed.

# Allow Vista Manager EX to discover the AMF network

If, after installation, there are no devices on the AMF network/area map check that the following command has been run on your AMF controller (if present) and all AMF masters.

awplus# configure terminal

awplus(config)# atmf topology-gui enable

# Reboot AMF master/controller after configuring certificates

If you receive the following error message:

Error during polling - Error: Device did not accept a certificate request and basic auth fallback is disabled. Details: Error: connect ECONNREFUSED xxx.xxx.xxx:12946

Check that you have correctly configured your AMF master/controller for certificate authentication and that you saved your configuration and rebooted your master/controller after running the **atmf trustpoint** command (see "Configure certificate for device authentication" on page 15).

### Clear browser cache

Clear your browser's cache after upgrading your Vista Manager EX installation. Incomplete dialog boxes, incorrectly populated drop-down lists, and truncated forms are all symptoms of a caching problem.

## De-register the AWC plug-in on large wireless networks

Individual APs may disappear from the AWC plug-in if the plug-in is managing a large wireless network (approximately 600 APs or more). If this occurs, de-register the AWC plug-in from the Vista Manager's **System Management -> Plug-in Management** page. Features such as licensing, auto-recovery, and importing an AP from a guest device will still work, even if the plug-in is not registered.

### Unexpected Communication Error during installation

During Step 3: Set Up Your Network in the installation process, you may receive the following error:

| tep 3: Set Up Your Netwo                   | ork                            |                         |
|--------------------------------------------|--------------------------------|-------------------------|
| Unexpected Communi                         | cation Error                   | ;                       |
| Enter AMF Network Mas                      | ter or Controller IPv4 or IPv6 | Address or Domain Name: |
| 10 87/108/3                                |                                |                         |
| Enter AMF Network Mas                      | ter or Controller Username ar  | nd Password:            |
| Enter AMF Network Mas                      | ter or Controller Username ar  | nd Password:            |
| Conter AMF Network Mas Username: Password: | ter or Controller Username ar  | Id Password:            |

This is due to the **atmf topology-gui enable** command not having been run on the master. You can resolve this by running the command on the master, then clicking the Next button.

For further information, refer to "Allow Vista Manager EX to discover the AMF network".

## Problems adding plug-ins

If you are having difficulty adding the plug-ins in Vista Manager EX, make sure that you have done the following:

- Check that you have the correct URL for each plug-in as described in "Registering the plug-ins", and click on Verify Connection.
- Make sure that you have the certificates installed as described in "Import plug-in server certificate".
- Add the server address to your trusted sites as described in "Add Vista Manager EX to trusted sites".
- Add an exception for the server to your web proxy as described in "Exception settings when using Web proxy".

# **Supported Devices**

Vista Manager EX supports all current AlliedWare Plus products and TQ series APs. For more information, see your products datasheet:

Vista Manager EX Datasheet

We recommend you run the most recent AlliedWare Plus version available for your device.

C613-04081-00 REV N

#### 🔨 🖉 Allied Telesis

 North America Headquarters
 19800 North Creek Parkway
 Suite 100
 Bothell
 WA 98011
 USA
 T: +1
 +1
 425
 481
 3895

 Asia-Pacific Headquarters
 11
 Tai Seng Link
 Singapore
 534182
 T: +65
 6383
 3830

 EMEA & CSA Operations
 Incheonweg 7
 1437
 EK Rozenburg
 The Netherlands
 T: +31
 20
 7950020
 F: +31
 20
 7950021

#### alliedtelesis.com

© 2025 Allied Telesis, Inc. All rights reserved. Information in this document is subject to change without notice. All company names, logos, and product designs that are trademarks or registered trademarks are the property of their respective owners.

**NETWORK SMARTER**